August 1, 2011

FSIS 502 - Transaction Screen Name/Definition and Screen Access Change #1-2011 August 1, 2011

# 502.01 GENERAL

Change #1-2011

The screens used in FSIS are listed below in the order that they appear on the two FSIS menus (Inquiry and Update). Each screen performs a different function. The following pages provide further details and illustrations of the most used screens. When all required entries have been completed and no errors, a prompt is received to either press the PF2 key to process the transaction, press the PF4 key to place the transaction in hold status (you may not place a TC1 in hold status), or to press the PF3 key to end the transaction. The prompt displays as: 'PRESS PF2 TO PROCESS, PRESS PF4 TO PUT FORM ON HOLD, PRESS PF3 TO CANCEL & EXIT'. Once the prompt has been received, no changes may be made to the transaction and the fields are protected.

When a transaction is keyed on a weekend or holiday, the benefits, notices, etc. that are created in the normal nightly update are not updated until the next work night. For example, a TC2 (approval) is keyed on Saturday. The online data is updated; however, the benefit, EBT transaction to eFunds, notice, reports, etc., are not produced until the next work night.

| SCREEN | SCREEN DESCRIPTION                                                                                                    |
|--------|----------------------------------------------------------------------------------------------------|
|        |                                                                                                    |
| SLMU   | CERTIFICATION MENU SCREEN. Once you access this menu, you may access<br>SLUP and SLIN.                                                                                                    |
|        |                                                                                                    |
| SLUP   | This screen is used to register initial applications, deny applications, approve applications, and update case information for any case in FSIS.                                                                                                    |
|        |                                                                                                    |
| SLIN   | This screen is used to display current case information and case information that is in hold status.                                                                                                    |
|        |                                                                                                    |
| SLNS   | NAME SEARCH - This screen is used to search the Common Name Database for an individual to determine if the individual is currently receiving assistance, has previously received assistance, or has never received assistance. This screen is also used to assign individual ID numbers. Individual ID numbers are required before an individual can be included as part of a Food and Nutrition Services case. |
|        |                                                                                                    |
| SLII   | BENEFIT INQUIRY – This screen lists up to five years of issuance for an FSIS case.                                                                                                    |

# FSIS TRANSACTIONS TRANSACTION SCREEN NAME/DEFINITION AND SCREEN ACCESS

August 1, 2011

| SCREEN | SCREEN DESCRIPTION                                                                                                    |
|--------|----------------------------------------------------------------------------------------------------|
|        |                                                                                                    |
| SLCI   | CLAIM INQUIRY (STATE STAFF ONLY) - This screen is used to view claim information for a Food and Nutrition Services case.                                                                                                    |
|        |                                                                                                    |
| SLAI   | AUTHORIZED REPRESENTATIVE/ADTC INQUIRY - This screen is used to view<br>authorized representatives and ADTC and the FSIS cases that are currently assigned.                                                                                                    |
|        |                                                                                                    |
| SLFI   | HORMS ON HOLD INQUIRY - This screen is used to view all transactions that are in hold status for your county.                                                                                                    |
|        |                                                                                                    |
| SLDI   | COMMODILY INQUIRY - This screen is used to view commodity distribution information.                                                                                                    |
| SLWI   | COUNTY WORKER NUMBER INQUIRY - This screen is used to view validated worker numbers with the associated worker name.                                                                                                    |
|        |                                                                                                    |
| ERTI   | USER ID MAINTENANCE (STATE STAFF ONLY) - This screen is used by state office staff. It is used to change the county number for the terminal being used.                                                                                                    |
|        |                                                                                                    |
| SLMC   | staff. It is used for mass change updates.                                                                                                    |
| SI MI  | MASS CHANCE INCLURY (STATE STAFE ONLY). This person is used by state office                                                                                                    |
|        | staff. It is used to view mass change information.                                                                                                    |
|        |                                                                                                    |
| SLMF   | state office staff. It is used to view electronic manifest information.                                                                                                    |
|        | DICACTED EDT CADDO. This server is used during a dispeter. It is used to order                                                                                                    |
| SLCP   | disaster EBT cards.                                                                                                    |
|        |                                                                                                    |
| SLSE   | EBT ISSUANCE - This screen is used to for various types of EBT issuances. It can be used to change the address of pending/denied/closed food stamp case and also to issue an EBT card on a pending/denied/closed <u>Food and Nutrition Services</u> case that has an existing EBT account. |
|        |                                                                                                    |
| SLNC   | NAME CHANGE - This screen is used to change demographic data for a non-ssi individual.                                                                                                    |
|        |                                                                                                    |
| SLAR   | AUTHORIZED REPRESENTATIVE/ADTC UPDATE - This screen is used to add/update<br>Authorized Representatives and ADTC.                                                                                                    |
|        |                                                                                                    |
| SLIC   | EBT CARD ISSUANCE - This screen is used to request an EBT card when no card has previously been issued. No replacement of an EBT card may be made from this screen.                                                                                                    |

#### FSIS TRANSACTIONS TRANSACTION SCREEN NAME/DEFINITION AND SCREEN ACCESS

September 1, 2006

| SCREEN | SCREEN DESCRIPTION                                                                                                    |
|--------|----------------------------------------------------------------------------------------------------|
|        |                                                                                                    |
| SLAW   | FSIS BUDGET - This screen is used to perform budget calculations.                                                                                      |
|        |                                                                                                    |
| SLDQ   | DISQUALIFIED PERSONS TRACKING - This screen is used to inquire and delete                                                                              |
|        | individuals that contain a disqualification.                                                                                                    |
|        |                                                                                                    |
| SLCD   | COMMODITY UPDATE - This screen is used to update commodity distribution.                                                                               |
|        |                                                                                                    |
| SLCA   | COUNTY ADDRESS/TELEPHONE INQUIRY/UPDATE - This screen is used to update                                                                                |
|        | Sour county department of social services address and the agency telephone number for ESIS. This screen is also an inquiry screen to view current data |
|        |                                                                                                    |
| SLWV   | CASEWORKER NAME/NUMBER UPDATE - This screen is used to enter the food stamp                                                                            |
| 02     | worker number and the name assigned to the worker number.                                                                                              |
|        | J                                                                                                    |
| SLRT   | MESSAGE SYSTEM - This screen is used to send messages in FSIS.                                                                                         |
|        | , , , , , , , , , , , , , , , , , , ,                                                                                                    |
| SLFX   | INDIVIDUAL DEACTIVATION PROCESS (STATE STAFF ONLY) - This screen is used                                                                               |
|        | by state office staff. It is used to manually deactivate an individual from an FSIS case in                                                            |
|        | which the individual has been removed from the FSIS case but the database was not                                                                      |
|        | updated with the deactivation.                                                                                                    |
|        | FORMS ON HOLD DELETE. This person is used to delete a transaction that is in hold                                                                      |
| SLFD   | status                                                                                                    |
|        |                                                                                                    |
| SLUI   | FSIS/EBTIS DISASTER SUI - This screen is used during a disaster to assign a unique                                                                     |
|        | identifier to a disaster EBT card.                                                                                                    |
|        |                                                                                                    |
| SLTR   | TRANSACTION TRACKING - This screen is used to view transactions keyed and                                                                              |
|        | transactions received from EIS.                                                                                                    |
| ļ      |                                                                                                    |
| SLCO   | FSIS PERSON ID COMBINE TRANSACTION – This screen allows the worker to                                                                                  |
|        | combine individual ID numbers in FSIS.                                                                                                    |

# 502.02 SLMU - CERTIFICATION MENU SCREEN

The SLMU menu provides access to the SLUP and SLIN transactions.

From either the Food Stamp Inquiry Menu or the Food Stamp Update Menu, select the SLMU transaction. The CERTIFICATION MENU SCREEN with the Transaction ID 'SLUP' and the Transaction Code '1' is displayed.

# FSIS TRANSACTIONS TRANSACTION SCREEN NAME/DEFINITION AND SCREEN ACCESS

September 1, 2006

| SLMU                              | FOOD STAMP                                                                                                    | INFORMATION SYSTEM                                      | Date 02/02/01 |
|-----------------------------------|----------------------------------------------------------------------------------------------------|---------------------------------------------------------|---------------|
|                                   | CERTIFICAT                                                                                                    | ION MENU SCREEN                                         | Time 10:38:45 |
| Transaction ID :                  | SLUP                                                                                                    | (SLUP or SLIN)                                          |               |
| FSIS Case ID :                    |                                                                                                    | (NOT Required For Initial Application)                  |               |
| Check Digit :<br>Transaction Code | ə:1                                                                                                    | ( NOT Required For SLIN )<br>(REQUIRED For SLUP):-      |               |
|                                   | <ol> <li>1 = Initial Applica</li> <li>2 = Certification</li> <li>3 = Reopen a Cla</li> <li>5 = Denial</li> <li>6 = Redetermina</li> <li>7 = Closure</li> <li>8 = Intermediate</li> <li>9 = Restoration a</li> </ol> | ition<br>osed Case<br>tion<br>Change<br>and Recoupment) |               |
| Enter Required D                  | ata or 'CI FAR' To                                                                                                    | End                                                     |               |

- A. Key the transaction (SLUP or SLIN) for the desired screen.
- B. Key the FSIS case ID number. Do not enter for an initial application.
- C. Key the check digit for transactions SLUP. Leave blank for SLIN and initial applications.
- D. Press ENTER. The selected screen is displayed.

# 502.03 SLUP – FOOD STAMP UPDATE SCREEN

This screen displays the current information in the Food Stamp Master File for a case and displays the last type of action taken. For an initial application, a blank screen is displayed. The program standard date is also displayed. Use this screen to key an initial application and to key any action to update an application or update an existing case.

From the SLMU – CERTIFICATION MENU SCREEN:

- 1. Key the SLUP transaction in the TRANSACTION ID field.
- 2. Key the FSIS case ID number in the FSIS CASE ID field. Leave blank when keying an initial application. Otherwise, this field is required for the SLUP transaction.

#### FSIS TRANSACTIONS TRANSACTION SCREEN NAME/DEFINITION AND SCREEN ACCESS

April 1, 2008

- 3. Key the check digit in the CHECK DIGIT field. Leave blank when keying an initial application.
- 4. Key the type of transaction being used in the TRANSACTION CODE field.
- 5. Press ENTER. The SLUP screen is displayed. Key the data as outlined in the 8590 instructions and instructions by transaction codes.

| SLUP - INITIAL AP                            | PLICATION                          | STANDARDS                            | STARTING                    | 10 01 02                   | F                                  | PAGE 1 OF 1          |
|----------------------------------------------|------------------------------------|--------------------------------------|-----------------------------|----------------------------|------------------------------------|----------------------|
| Case ID<br>Action Code                       | Cnty: Geo<br>Appl Date             | Adm                                  | Expedite<br>Cert From       | CAB                        | FOH<br>Cert Thr                    | Tran Cd 1<br>u       |
| Ph# CD I<br>Type Issuance                    | Recert Stat<br>Caseload Number     |                                      | Assigned W                  | ice<br>'orker              | Househo<br>Tempora                 | old Type<br>ary Wrkr |
| AFDC Cty Cs1                                 | AFDC Cty Cs2                       |                                      | AFDC Cty C                  | Cs3                        | Cty Cas                            | e No                 |
| Address Line 1                               | EQI                                | Add                                  | ress Line 2                 |                            | Adeq No                            | Tot HH               |
| City/State                                   |                                    |                                      | Zip Code                    |                            | # Requi                            | red Mbr              |
| HH Reserve<br>Rent/Mortgage                  | Project Code<br>Real Est Tax       |                                      | Regulator De<br>Household   | lay<br>Ins                 | No Prora<br>Utilitie               | ate                  |
| Utility Type                                 | Other Expense                      |                                      | Dep Care                    |                            | Medica                             | al Exp               |
| Claim Indicator                              | Retroactive<br>Review Type 1       |                                      | Retro Type<br>Review Date   | 2                          | Claim<br>Review                    | Coll<br>Type 2       |
| Dependent Care Num                           | Lang                               |                                      | Prev ID #                   | 2                          | Adv Acti                           | onGuard              |
| <br>MM SSN V                                 | DEPENDE<br>NAME                    |                                      | OR MAT                      | - I O N<br>FARN T          | PAT SS                             | ASI I                |
| 01 000000000                                 |                                    | 00000000                             | 0                           | 0000 0                     | 000 0 0000                         | 0 0 0                |
| ID 000000000<br>02 000000000<br>ID 000000000 | DC 000 LSO 0000<br>DC 000 LSO 0000 | 0 SEX 0 OT<br>00000000<br>0 SEX 0 OT | H 0000 T1<br>0<br>H 0000 T1 | 0 T2 0<br>0000 0<br>0 T2 0 | RACE ETH<br>000 0 0000<br>RACE ETH | 0 0 0                |

ENTER=PROCESS PF3=END (No Update) PF4=FOH CLEAR=Cancel

# SLUP - FOOD STAMPS UPDATE STANDARDS STARTING 10 01 00 Page 1 of 1

| Case ID 123456789 Cnty: Geo 98 Adm 00 Expedite 0          | FOH N Tran Cd 3     |
|-----------------------------------------------------------|---------------------|
| Action Code Appl Date Cert From 1000                      | Cert Thru 03001     |
| Ph# CD_TRecert Stat0Start Issuance 1000                   | Household Type 2    |
| Type Issuance 9 Caseload Number 000 Assigned Worker 011   | Temporary Wrkr 000  |
|                                                           | Ctv Case No 0035413 |
| AFDC CIV CST AFDC CIV CSZ AFDC CIV CSJ                    | Adag Nation Flag    |
| Vuln/Type VE E&I Disaster Ind                             | Adeq Notice Flag    |
| Address Line 1 123 TEST ST Address Line 2                 | T of HH 01          |
| City/State TEST CITY NC Zip Code 27603                    | # Required Mbr 01   |
| HH Reserve 0000000 Project Code Regulator Delay           | No Prorate          |
| Rent/Mortgage 13700 Real Est Tax 00000 Househld Ins 00000 | Utilities 15500     |
| Utility type 1 Other Expense 00000 Dep Care 0000          | Medical Exp 0000    |
| Claim Indicator 0 Retroactive 0000 Retro Type 00          | Claim Coll 0000     |
| Review Date 1 0000 Review Type 1 0 Review Date 2 0000     | Review Type 2 0     |
| Dependent Care Num 00 LANG Prev ID # 00000000             | Adv Action Guard    |
|                                                           | Adv Adion Odald     |
|                                                           |                     |
| MMISSNV NAME DOB IN WEARNI PA                             | I SS ASI I          |
| 01 00000000 000000 000000 0 0000 0 000                    | 0 0000 0 0          |
| ID 000000000 DC 000 LSO 0000 0 SEX 0 OTH 0000 T1 0 T2 0 F | RACE ETH            |
| 02 00000000 000000 00000 0000 0000                        | 0 0000 0 0          |
| ID 000000000 DC 000 LSO 0000 0 SEX 0 OTH 0000 T1 0 T2 0 R | ACE ETH             |
|                                                           |                     |
|                                                           |                     |
| ENTER=Process PF3=End(No Update) PF4=FOH CLEAR=Cancel     |                     |

#### FSIS TRANSACTIONS TRANSACTION SCREEN NAME/DEFINITION AND SCREEN ACCESS

May 16, 2005

# 502.04 SLAI/SLAR - AUTHORIZED REPRESENTATIVE SCREEN

The Authorized Representative System, inquiry and update, is used to assign or inactive an authorized representative from an FSIS case. This system is also used for Alcohol and Drug Treatment Centers (ADTC) which are assigned to an FSIS case. More detailed information about the Authorized Representative System is found in the Authorized Representative section of the users manual.

#### 1. From the FOOD STAMP INQUIRY MENU, select the SLAI transaction and press ENTER. The Authorized Representative Inquiry Screen is displayed.

| SLA310A                         | AUTHORIZED REPR<br>INQU | RESENTATIVE SYSTEM<br>JIRY | 02/05/01<br>14:09:28 |
|---------------------------------|-------------------------|----------------------------|----------------------|
| SELECT AN OPT                   | ION : _                 |                            |                      |
| 1. INQUIRY ON A                 | AN AUTHORIZED REPI      | RESENTATIVE                |                      |
| 2. INQUIRY ON A                 | AN AUTHORIZED REP       | FOR A DRUG TREATMEN        | T CENTER             |
| 3. INQUIRY AUT                  | HORIZED REPRESENT       | TATIVE FOR FSIS ID:        |                      |
|                                 |                         |                            |                      |
|                                 |                         |                            |                      |
|                                 |                         |                            |                      |
| MESSAGES :<br>PRESS 'ENTER' KEY | TO PROCESS              | PF3: CANCEL                |                      |
|                                 |                         |                            |                      |

From the Inquiry screen select the option you wish to view. See the Authorized Representative section of the user's manual for further information.

2. From the FOOD STAMP UPDATE MENU, select the SLAR transaction and press ENTER. The Authorized Representative Update Screen is displayed.

| Change #1-2011 | SCREEN                                | ACCESS                             | August 1, 2011       |
|----------------|---------------------------------------|------------------------------------|----------------------|
| SLA3           | 10A AUTHORIZEI<br>ADD                 | O REPRESENTATIVE SYSTEM<br>/UPDATE | 02/05/01<br>14:12:41 |
|                | SELECT AN OPTION : _                  |                                    |                      |
|                | 1. ADD/UPDATE AN AUTHORIZED           | REPRESENTATIVE                     |                      |
|                | 2. ADD/UPDATE AN AUTHORIZED           | REP FOR A DRUG TREATMENT O         | CENTER               |
|                | 3. UPDATE AUTHORIZED REPRES           | SENTATIVE FOR FSIS ID:             | _                    |
|                |                                       |                                    |                      |
|                |                                       |                                    |                      |
| ME:<br>PF      | SAGES :<br>ESS 'ENTER' KEY TO PROCESS | PF3: CANCEL                        |                      |
|                |                                       |                                    |                      |

From the Authorized Representative Add/Update menu, select the option you wish to use. See the Authorized Representative section of the user's manual for further information.

# 502.05 SLAW – FSIS APPLICATION WORKSHEET (BUDGET) SCREEN

This screen is used to perform budget calculations. The SLAW process consists of three screens, HISTORICAL TRIAL BUDGET screen, FSIS APPLICATION WORKSHEET screen with the start and end dates that were entered on the Historical Trial Budget screen, and the FSIS APPLICATION WORKSHEET CALCULATIONS screen.

From the FOOD STAMP UPDATE MENU select the SLAW transaction and press ENTER. The first screen of SLAW, HISTORICAL TRIAL BUDGET, is displayed.

**Note:** For FSIS Standards Mass Change, it is not necessary to key a SLAW Budget nor complete an SLSE transaction (DSS-8593) for the month prior to the mass change effective date. FSIS issues the benefit based on the Start Issuance Date that is entered and calculates the correct benefit amount based on the old and new standard amounts.

For example: FSIS Mass Change effective October 2008. If approving an application, effective September 2008, you can enter the Start Issuance Date of September 2008. FSIS issues the September benefit based on the old standard amount and issues the October and ongoing benefits based on the new standard amount.

#### FSIS TRANSACTIONS TRANSACTION SCREEN NAME/DEFINITION AND SCREEN ACCESS

August 1, 2011

| SLAW                         | HISTORICAL TRIAL BUDGET |        |
|------------------------------|-------------------------|--------|
|                              |                         |        |
|                              | START DATE:             | 030106 |
|                              | END DATE:               | 033106 |
|                              |                         |        |
|                              |                         |        |
|                              |                         |        |
| PF1/PF13: HELP PF3/PF15: END |                         |        |

From the HISTORICAL TRIAL BUDGET, enter the start and end dates (MMDDYY format) for the budget period to be calculated and press ENTER. The FSIS APPLICATION WORKSHEET screen is displayed.

| SLAW FSIS APPLICATION WORKSHEET                                                    |  |  |  |  |
|------------------------------------------------------------------------------------|--|--|--|--|
| 03/01/06 - 03/31/06                                                                |  |  |  |  |
| CASE NAME:         TEST CASE         CASE #: 123456789         TOT # HH         03 |  |  |  |  |
| MO SELF-EMPL. INCOME: A) B) C) FARMINCOME <u>TOT # STD 03</u>                      |  |  |  |  |
| MO BUSINESS COST: A) B) C) FARM-EXPENSE TOT # ELIG 03                              |  |  |  |  |
| WAGES AND SALARIES (USE FOLLOWING FSIS FREQUENCY CODES: B C D E G H I & J)         |  |  |  |  |
| A) FREQUENCY B) FREQUENCY C) FREQUENCY                                             |  |  |  |  |
| D) FREQUENCY E) FREQUENCY F) FREQUENCY                                             |  |  |  |  |
| MO EDUC. BENEFITS: A) B) MO TUITION & FEES: A) B)                                  |  |  |  |  |
| MO UNEARNED INCOME: A) 500 B) C) D)                                                |  |  |  |  |
| E) F) G) H)                                                                        |  |  |  |  |
| AGED/DISABLED (Y/N): N M-PERSON NOT INCLD ELIG FOR MED DED (Y/N): N                |  |  |  |  |
| CAT ELIG (Y/N): N PRESS ENTER TO DETERMINE IF ELIGIBLE OR OVER-GROSS               |  |  |  |  |
| MO MED EXPENSES (INCLUDE $\phi$ ): MED, DENTAL SVC: HOSP, NURS CARE:               |  |  |  |  |
| INS, MEDICARE PMTS: DRUGS: DENTURES, GLASSES, ETC:                                 |  |  |  |  |
| TRANSPORTATION : ATTEND CARE: OTHER:                                               |  |  |  |  |
| DEPENDENT CARE COSTS (\$\$\$): CHILD SUPPORT PAYMENTS (\$\$\$):                    |  |  |  |  |
| SHELTER COSTS (\$\$\$¢¢) RENT/MORTAGE: 25000 TAX AND INS: OTHER:                   |  |  |  |  |
| TOT # IN UA: S U A (USE FSIS CODE): 1 AMT:                                         |  |  |  |  |
| UTILITY VALUES ARE 0, 1, 2, 3, 5, 6, OR 7                                          |  |  |  |  |
| CHILD SUPPORT PAYMENT (LSO) MAY BE ENTERED AT THIS TIME                            |  |  |  |  |
|                                                                                    |  |  |  |  |
|                                                                                    |  |  |  |  |
| PRESS ENTER TO DETERMINE IF NET-INCOME EXCEEDS LIMIT                               |  |  |  |  |
| PF3/PF15: TO MAIN MENU                                                             |  |  |  |  |

From the FSIS APPLICATION WORKSHEET, key entries as outlined below. There is a two step process for this screen. The first step is the gross income test. The second step is entry of deductions and the net income test.

August 1, 2011

For income fields, do not enter leading zeroes and do not enter cents.

For a dependent care deduction, enter leading zeroes if needed. Do not enter cents. (four digit field)

For Medical and Shelter deductions, you must include dollar and cent amount. (six digit fields).

#### Step One

Change #1-2011

Key the following required fields and any optional fields that are needed for the case. Once keyed, press ENTER for eligibility based on gross income.

- 1. Name
- 2. TOT # HH <u>Enter the total number of individuals listed on the Food and Nutrition</u> <u>Services case. Entry must be two-digits (EXAMPLE: 1 must be entered as 01).</u>
- 3. <u>TOT # STD Enter the total number of individuals from the Food and Nutrition Services</u> case that are eligible to be included in the standard deduction calculation. Entry must be two digits.
- 4. TOT # ELIG Enter the total number of individuals from the Food and Nutrition Services case that are eligible to be included in the allotment calculation. Entry must be two digits.
- 5. Aged/Disabled (Y or N)
- 6. M-Person Not Incld Elig For Med Ded (Y or N)
- 7. Cat Elig (Y or N)
- 8. Child Support (LSO)
- **NOTE:** If the case passes the gross income test, the message 'APPLICANT IS ELIGIBLE GROSS INCOME DOES NOT EXCEED ELIGIBILITY LIMIT' is displayed.

If CAT ELIG = Y, the message 'APPLICANT IS CATEGORICALLY ELIGIBLE' is displayed.

# Step Two

If eligible based on the gross income, enter deductions. Press ENTER.

<u>NOTE:</u> Medical expenses can only be keyed if M-PERSON NOT INCLD ELIG FOR MED DED = Y.

If the case is eligible for a utility allowance deduction code of '1' or '5', an entry is required in the field titled 'TOT # IN UA:'. Enter the total number of individuals from the Food and Nutrition Services case that are eligible to be included in the utility allowance calculation. Entry must be two digits.

If the case is ineligible based on net income, the message, 'CASE DENIED: NET INCOME EXCEEDS ELIGIBILITY LIMIT --- LIMIT IS: \_\_\_\_\_'

If the case is eligible based on entries keyed, the FSIS APPLICATION WORKSHEET CALCULATIONS screen is displayed. If the case is ineligible based on gross income, the message is displayed at the bottom of the Calculation Screen: CASE DENIED: GROSS INCOME EXCEEDS ELIGIBILITY LIMIT --- LIMIT IS \_\_\_\_\_'. No data is keyed on this screen. This screen displays the Food and Nutrition Services calculation based on the entries keyed on the FSIS APPLICATION WORKSHEET.

# FSIS TRANSACTIONS TRANSACTION SCREEN NAME/DEFINITION AND SCREEN ACCESS

August 1, 2011

| SLAW                                                                                                    | FSIS A                                                                                                    | APPLICAT                                                                        | ION WORKSHEET CALCULATIONS<br>03/01/06 - 03/31/06                                                                                                    |                                                                                                    |
|----------------------------------------------------------------------------------------------------|----------------------------------------------------------------------------------------------------|---------------------------------------------------------------------------------|----------------------------------------------------------------------------------------------------|----------------------------------------------------------------------------------------------------|
| CASE NAME:                                                                                                    | TEST CASE<br>TOT # HH: 03 TOT                                                                                                    | # ELIG: (                                                                       | # 123456789<br>03 AGED/DISABLED: N                                                                                                    | CAT ELIG: N<br>M-PERSON: N                                                                                                    |
| <ol> <li>MO SELF-E</li> <li>MO BUSINE</li> <li>NET INC BE<br/>WAGE &amp; S/</li> <li>TOTAL EAR</li> <li>MO EDUC. I</li> <li>MO TUITION</li> <li>MO NET ED</li> <li>EARNED IN<br/>UNEARNED</li> <li>UNEARNED</li> <li>FARM LOS</li> <li>FARM LOS</li> <li>PCT OF LII</li> <li>STD DEDU</li> <li>STD DEDU</li> <li>TOT MO M</li> <li>PRINT COMPU</li> </ol> | MP INCOME<br>SS COST<br>FORE TAXES<br>ALARY INCOME<br>BENEFITS<br>V & FEES<br>BENEFITS<br>C & EDUC BEN<br>INCOME<br>D, EARNED, &ED B<br>SS - CARRIED FWD.<br>E GROSS INCOME<br>NE 4<br>JCTION<br>IED EXPENSES<br>JTED BUDGET (Y/N): | \$0<br>\$0<br>\$0<br>\$0<br>\$0<br>\$0<br>\$0<br>\$0<br>\$500<br>\$500<br>\$500 | <ul> <li>15) THRESHOLD AMOUNT</li> <li>16) ALLOWABLE MED EXP</li> <li>17) DEPENDENT CARE COSTS</li> <li>18) CHILD SUPPORT</li> <li>PAYMENTS</li> <li>19) SUBTOTAL-NON SHLTR DED</li> <li>20) INC LESS NON SHLTR DED</li> <li>21) TOTAL SHELTER COSTS</li> <li>22) ½ OF LINE 20</li> <li>23) EXCESS SHELTER COSTS</li> <li>24) NET MONTHLY INCOME</li> <li>25) MAX COUPON ALLOTMENT</li> <li>26) BENEFIT REDUCTION 30% L</li> <li>27) MO COUPON ALLOTMENT</li> <li>NUMBER OF FULL MONTHS<br/>PRORATED ALLOTMENT</li> <li>28) TOTAL ALLOTMENT</li> </ul> | \$35<br>\$0<br>\$0<br>\$0<br>\$134<br>\$366<br>\$571<br>\$183<br>\$388<br>\$0<br>\$399<br>\$0<br>\$399<br>\$0<br>\$399<br>1<br>\$0<br>\$399 |

# 502.06 SLCA - VALID COUNTY ADDRESS/LOCATION/TELEPHONE NUMBER

This screen is used to display and change the address/telephone number of the county department of social services for each Food and Nutrition Services office in the county.

From the FOOD STAMP UPDATE MENU, select the SLCA transaction and press ENTER. The SLCA – VALID COUNTY/ADDRESS/LOCATION/TELEPHONE NUMER screen is displayed.

# FSIS TRANSACTIONS TRANSACTION SCREEN NAME/DEFINITION AND SCREEN ACCESS

May 16, 2005

| SLCA                                                          | VALID COUNTY ADDRESS/<br>LOCATION/TELEPHONE NUMBER | 02/06/01 |
|---------------------------------------------------------------|----------------------------------------------------|----------|
| COUNTY: XX ADMIN:<br>NAME: TEST COUNTY DSS                    | REGION: X                                          |          |
| ADDRESS:                                                      |                                                    |          |
| LOCATION:                                                     |                                                    |          |
| CITY/STATE:                                                   | ZIP:                                               |          |
| PHONE #1:<br>PHONE #2:<br>PHONE #3:<br>PHONE #4:<br>PHONE #5: |                                                    |          |
| *** ENTER ADMIN ***<br>PRESS ENTER TO CHANGE                  | PF3=END(NO UPDATE)                                 |          |

- 1. Enter the administrative code in the ADMIN field. Press ENTER. The current data is displayed for the administrative code keyed.
- 2. Change the old data by keying over with the new data. Use the space bar or erase key to remove any extra characters. Press ENTER. The message: '\*\*\* RECORD CHANGED SUCCESSFULLY \*\*\*' is displayed at the bottom of the screen.

| ADDRESS Field –  | Up to 25 characters, including spaces may be keyed. This entry<br>is the county's mailing address used by the Postal Service and<br>can be a PO Box, street address, or other appropriate<br>information.                                                |
|------------------|----------------------------------------------------------------------------------------------------|
| LOCATION Field - | Up to 25 characters, including spaces may be keyed. The entry<br>is the physical location of the office for clients. The location<br>cannot be a PO Box. An entry must be made in this space even<br>though the 'location' is the same as the 'address'. |
| CITY/STATE -     | Up to 19 characters may be keyed.                                                                                                    |
| ZIP -            | Five (5) characters.                                                                                                    |

| TRANSACTIONS<br>TRANSACTION SCREEN NAME/DEFINITION AND<br>Change #1-2011 SCREEN ACCESS August 1, 2011 |                         |                                                                                     |                                              |  |  |
|----------------------------------------------------------------------------------------------------|-------------------------|-------------------------------------------------------------------------------------|----------------------------------------------|--|--|
| PHONE # -                                                                                             | There<br>17 ch<br>'Phon | are five fields for phone numbers e<br>aracters. Key all appropriate numb<br>e #1'. | each may contain up to<br>ers beginning with |  |  |
|                                                                                                    | a.                      | Enter standard numbers as 'XXX includes the area code.                              | -XXX-XXXX' which                             |  |  |
|                                                                                                    | b.                      | Enter 800 numbers as '1-800-XX                                                      | XX-XXXX'.                                    |  |  |
|                                                                                                    | С.                      | Enter credit card, calling card, or as 'XXX-XXX-XXX-XXX-XXX'.                       | call-me card numbers                         |  |  |
|                                                                                                    | d.                      | Enter a number to be called colle XXXX'.                                            | ect as 'collect XXX-                         |  |  |

# 502.07 SLCD/SLDI - FSIS COMMODITY DISTRIBUTION

The FSIS COMMODITY DISTRIBUTION (SLCD) function allows the worker to key necessary information for participation in the USDA Temporary Emergency Food Assistance Program. The SLDI transaction is an inquiry function to view the information keyed using the SLCD transaction.

- A. An authorization laser notice is generated and mailed to each <u>Food and Nutrition</u> <u>Services benefits</u> household certified at the time of selection. The notice serves as verification of the receipt of indicated quantities of food. Any household eligible for <u>Food</u> <u>and Nutrition Services benefits</u> at the time of selection remains eligible for the distribution month, even if the certification period expires at the end of the selection month. The notice includes the head of household, county name and number, <u>Food and Nutrition</u> <u>Services benefits</u> county case number, FSIS case ID number, household size, month of distribution, authorized foods to be distributed, quantity of food to be distributed and a message.
- B. The keying deadline for commodity distribution using the SLCD function is the third work day from the end of the month. The authorization notices are mailed by the 5<sup>th</sup> calendar day of the distribution month.
- C. If a county does not make a selection for the distribution month before the keying deadline, entry of distribution information is not allowed. For example, if the 'next distribution date' is 03/01, entry is not allowed after February 26, 2001. In this situation, key 'O' in the 'override distribution code' field and change other distribution information. The worker must contact the Economic Independence Automation Staff at 919-733-8938 before authorization notices can be printed.
- D. Function Access and Information
  - 1. From the FOOD STAMP UPDATE MENU select the SLCD function and press ENTER. The FSIS COMMODITY DISTRIBUTION screen is displayed.

# FSIS TRANSACTIONS TRANSACTION SCREEN NAME/DEFINITION AND SCREEN ACCESS

May 16, 2005

| SLCD          | COUNTY XX                   | FSIS COMMODITY                           | DIS          | TRIBUTION                          | 02/06/2001            |
|---------------|-----------------------------|------------------------------------------|--------------|------------------------------------|-----------------------|
| DAT<br>FREQUE | E KEYED 02/06/2003<br>NCY Q | FOR NEXT<br>OVERRIDE                     | DIS<br>DIS   | TRIBUTION DATE 1<br>TRIBUTION CODE | 12000                 |
|               | *RED*                       | :                                        | *RED         | )*                                 | *RED*                 |
| X CEI         | REAL B                      | X CRANAPPLJUIC                           | В            | X CRANBERRY S.                     | A B                   |
| X FIG         | S B                         | X FLOUR                                  | В            | X GRAPEJUICE                       | В                     |
| PEA           | NUT BUTTE                   | X PEARS                                  | В            | X RICE                             | В                     |
| X SPA         | AGHETTI B                   | X STRAWBERRIES                           | В            | X TOMATOES                         | В                     |
| X TO          | MATO SAUCE B                | X VEGETABLE OI                           | В            |                                    |                       |
| VEV DIC       | ENTER MESSA                 | GE ===> XXXXXXXXX<br>XXXXXXXXXX<br>ATTON | XXXX<br>XXXX | xxxxxxxxxxxx<br>xxxxxxxxxxxxx      | XXXXXXXX<br>XXXXXXXXX |
| AND PRE       | SS ENTER TO PROC            | FSS                                      |              |                                    |                       |
| PRESS PF      | 3 TO END TRANSAG            | CTION.                                   |              |                                    |                       |
| 2.            | Key 'Q' (quarte             | erly only) in the FRE                    | QUE          | NCY field.                         |                       |

- 3. Key the month and year (MMYYYY) of the next commodity distribution in the NEXT DISTRIBUTION DATE field.
- 4. Key an 'X' to the left of each commodity selected for the distribution month.
- 5. Key a two digit reduction factor for each commodity selected to the right of the commodity under 'RED' column.
  - a. The amount of products authorized for each household size is reduced by the number keyed in the reduction field, except no amount is reduced to less than one.

For example, to reduce a USDA authorized quantity of 13 units to only one unit, the county must key a reduction factor of 12.

- b. Key a 'B' in this field if the county cannot anticipate the amount of commodity that will be available.
- c. Key a '00' in this field to indicate no reduction factor.
- 6. Key any message in the MESSAGE area. This message is printed on the authorization notice. The message area accommodates a message of 12 lines and 44 characters (including spaces) per line.
- 7. If a previously selected product must be deleted, move the cursor to the 'X' by the product to be deleted and use the space bar to remove the 'X'. Remove the 'RED' reduction factor by using the space bar.

| FSIS TRANSACTIONS                      |
|----------------------------------------|
| TRANSACTION SCREEN NAME/DEFINITION AND |
| SCREEN ACCESS                          |

August 1, 2011

- 8. Press ENTER. A message: 'UPDATE SUCCESSFUL' is displayed when the transaction is error free.
- 9. The report 'SLER755-01' Commodity Distribution Register is generated when the authorization notices are generated and is mailed to the county. The report contains:
  - a. All <u>Food and Nutrition Services benefits</u> households certified at the time commodity authorization notices were generated. The report lists households in alphabetical order.
  - b. Each type of commodity available. The commodities selected by the county are indicated by the quantity printed next to the product or a blank line. FSIS prints XXXs for all commodities the county did not select for distribution.
  - c. The issued date and is shown on the list with a blank line for the date of distribution.
  - d. A line for initials of the distributing official.

# 502.08 SLCI - CLAIMS INQUIRY MENU EXISTING CLAIMS FOR XXXXXXXXX

This screen is used to view claims established prior to May 1, 2000. All claim inquiry information on or after May 2000 are found in the EPICS system. No updates have been made to the SLCI function since EPICS was implemented. This is a state level only function.

A. From the FOOD STAMP INQUIRY MENU, select the SLCI transaction and press ENTER. A prompt is displayed requiring the FSIS case ID number. Key the case ID number and press ENTER. The CLAIMS INQUIRY MENU EXISTING CLAIMS FOR (CASE ID) screen is displayed.

# FSIS TRANSACTIONS TRANSACTION SCREEN NAME/DEFINITION AND SCREEN ACCESS

May 16, 2005

| SLCI                                     | CLAIMS INQ<br>EXISTING CI                                                                                       | UIRY MENU<br>LAIMS FOR XXXXXXXX      |
|------------------------------------------|----------------------------------------------------------------------------------------------------|--------------------------------------|
|                                          | CATEGORY<br>A<br>V                                                                                              | DATE ESTABLISHED<br>062499<br>062499 |
|                                          |                                                                                                    |                                      |
| ENTER                                    | NEXT CLAIMS CASE ID ==>                                                                                         | AND PRESS ENTER                      |
| PLACE A<br>PRESS E<br>PRESS P<br>PRESS C | AN 'X' BESIDE THE CLAIM TO V<br>ENTER FOR CLAIM INFORMATI<br>F3 FOR PAYMENT HISTORY<br>ELEAR TO END TRANSACTION | IEW THEN<br>ON OR<br>OR              |

# B. Key an 'X' to the left of the claim to be viewed and press ENTER. The CLAIMS INFORMATION INQUIRY FOR CASEID: XXXXXXXX is displayed.

| CNTY CASE: 0003604      | WORKER: 244              | COUNTY: 2     | XX         |  |
|-------------------------|--------------------------|---------------|------------|--|
| NAME FIRST: TEST        | MIDDLE:                  | LAST: C       | ASE        |  |
| ADDR 1: 123 TEST ST 2:  |                          |               |            |  |
| ADDR 3: TEST CITY NC    | ZI                       | P: 27603      |            |  |
| CATEGORY: V METHOD:     | W RECOUP STATUS:         | SOURCE: 04    | ACTION: I  |  |
| ACTION DATE: 062499 OF  | RIGINAL CLAIM AMT: 71000 | DISCOVERY DAT | ГЕ: 020499 |  |
| OI PERIOD: 0598 TO 0299 | 0000 TO 0000             | 0000 TO 0000  |            |  |
| AMT DUE: 5800           | DISPOSITION: A           | DISP DA       | TE: 062499 |  |
| COLLECTION AMOUN        | NT: 10900                | DATE: 040100  | IYPE: K    |  |
| PEELIND AMOUNT: 00      | DATE: 000000             |               |            |  |

May 16, 2005

# 502.09 SLFD - FORMS ON HOLD DELETE SCREEN

Change #2-2005

This screen is used to delete a transaction from hold status. This screen displays all transactions in hold status for your county. Deleting a transaction from hold status does not process the information that was keyed when the transaction was placed in the hold status. Further detailed information is found in the Forms On Hold section of the users manual.

From the FOOD STAMP UPDATE MENU, select the SLFD transaction and press ENTER. The FORMS ON HOLD DELETE SCREEN is displayed.

| SLA3601          | FORMS ON HOLD I          | DELETE SCREEN       | COUNTY XX |
|------------------|--------------------------|---------------------|-----------|
| FSIS CASE ID     | TRANSACTION DATE         | WORKER NUMBER       | TRAN CODE |
| _ 123456789 1    | 02052001                 | XXX                 | 3         |
|                  |                          |                     |           |
|                  |                          |                     |           |
|                  |                          |                     |           |
| MESSAGE          |                          |                     |           |
| ENTER (S) TO SEL | ECT PF7/8:TO SCROLL PF12 | 2: CANCEL PAGE 0001 |           |

From the FORMS ON HOLD DELETE SCREEN, key an 'S' to the left of the FSIS Case ID number that you wish to delete and press ENTER. A prompt is displayed to press the PF4 key to confirm the deletion of the transaction. Press the PF4 key. The transaction is removed from hold status and from the SLFI (Forms On Hold Inquiry) screen. The Forms On Hold Indicator (FOH) is changed to 'N' on the SLIN (Case Inquiry) screen.

# 502.10 SLFI - FORMS ON HOLD INQUIRY SCREEN

This screen is used to view all transactions that are in hold status for your county.

From the FOOD STAMP INQUIRY MENU, select the SLFI transaction and press ENTER. The FORMS ON HOLD INQUIRY screen is displayed.

# FSIS TRANSACTIONS TRANSACTION SCREEN NAME/DEFINITION AND SCREEN ACCESS

August 1, 2011

| SLA3601           | FORMS ON HOLD    | INQUIRY SCREEN | COUNTY XX |
|-------------------|------------------|----------------|-----------|
| FSIS CASE ID      | TRANSACTION DATE | WORKER NUMBER  | TRAN CODE |
|                   |                  |                |           |
|                   |                  |                |           |
|                   |                  |                |           |
|                   |                  |                |           |
|                   |                  |                |           |
|                   |                  |                |           |
| MESSAGE           |                  |                |           |
| PF7/8:TO SCROLL F | F12: CANCEL      | PAGE 0001      |           |
|                   |                  |                |           |

# 502.11 SLIN – FOOD STAMP INQUIRY SCREEN

There are multiple screens with SLIN inquiry. Page 1 displays the current information in the Food Stamp Master File for a case, pending application, or the information for a case that is in hold status. It further displays the last type of action and the last transaction date for the case. Page 2, etc, of the SLIN screen displays all individuals that are part of the Food and Nutrition Services Case.

From the SLMU – CERTIFICATION MENU SCREEN:

- 1. Key the SLIN transaction in the TRANSACTION field.
- 2. Key the FSIS case ID number in the FSIS CASE ID field.
- 3. Press ENTER. The SLIN screen is displayed.

#### FSIS TRANSACTIONS TRANSACTION SCREEN NAME/DEFINITION AND SCREEN ACCESS

August 1, 2011

| SLIN -                                                                                                    | FOOD STAMP INQU                                                                  | IRY                                     | PAGE 1 OF 2                                                                                                |
|----------------------------------------------------------------------------------------------------|----------------------------------------------------------------------------------|-----------------------------------------|----------------------------------------------------------------------------------------------------|
| ID NUMBER 123456789<br>TRAN CODE 7 FOH N<br>TRAN DATE 110100<br>CERT FROM 0101<br>Ph# CD T<br>TVIDE ISS 0 | 3 NAME TEST C<br>ADDRESS-1 110 T<br>ADDRESS-2<br>CTY/STATE TEST<br>ZIPCODE 11111 | CASE<br>TEST ST<br>TNC<br>RECERT ST CAT | GEO ADM CO XX00<br>ACTION CODE 25<br>APPL DATE 011301<br>CERT THRU 0201<br>START ISS 0101<br>CASEL OAD 000 |
| WORKER 027                                                                                                | RECD NBR 004                                                                     | F & T                                   | ADEO NOTICE                                                                                                |
| AFDC-1                                                                                                    | AFDC-2                                                                           | AFDC-3                                  | PA MEMBRS 00                                                                                               |
| CTY CS# 000000                                                                                            | VUL/TYPE N0                                                                      | CLAIM 0                                 | CLAIM COLL 0000                                                                                            |
| HH RESRV 0000000                                                                                          | PRO ALLOT                                                                        | REG DELAY                               | NO PRORATE N                                                                                               |
| RENT/MOR 00000                                                                                            | RE TAXES 00000                                                                   | HH INS 00000                            | UTILITIES 00000                                                                                            |
| UTL TYPE 0                                                                                                | OTHR EXP 00000                                                                   | TTL SHLTR 0000                          | EARN INC 0000                                                                                              |
| EIDED 0000                                                                                                | NET EARND 0000                                                                   | OTHER INC 0000                          | GROSS INC 0000                                                                                             |
| STD DED 134                                                                                               | ADJ INC 0000                                                                     | DEP CARE 0000                           | MED EXP 0000                                                                                               |
| EXCS SHLT 0000                                                                                            | EXPENSE 0000                                                                     | NET ADJ 0000                            | HH INCLD 04                                                                                                |
| # REQ MBR 04                                                                                              | TFP 0400                                                                         | BEN REDU 0000                           | RESTR ADJ 0000                                                                                             |
| RESTR RSN 00                                                                                              | ALLOTMENT 0400                                                                   | \$2 BOOKS 00                            | \$7 BOOKS 00                                                                                               |
| \$10 BOOKS 01                                                                                             | \$40 BOOKS 00                                                                    | \$50 BOOKS 00                           | \$65 BOOKS 06                                                                                              |
| RVW DATE1 0000                                                                                            | RVW TYPE1 0                                                                      | RVW DATE2 0000                          | RVW TYPE2 0                                                                                                |
| MAIL CODE 04                                                                                              | EXPEDITE 0                                                                       | PRV ID 00000000                         | DEP CARE NUM 00                                                                                            |
| PROJ CODE EIS CASE I                                                                                      | D P/X TO                                                                         | VIEW DEP(X=PAGE TO                      | VIEW) PF5-SLAI                                                                                             |
| LANG EN DIS IND                                                                                           | ENTER-CONTINUE                                                                   | PF2-SLA980A PF3-PRE                     | V PF4-SLII                                                                                                 |

#### SLIN - DEPENDENT INQUIRY

PAGE 2 OF 2

 MM
 SSN
 V
 NAME
 DOB
 IN
 W
 EARN T PA
 T
 SS
 ASI
 I

 01
 222222222
 P
 TEST CASE
 0208935 A
 Z
 0000
 0
 0000
 0
 0
 0
 I

 ID
 99999999P
 DC\_000 LSO 0000
 SEX
 OTH
 0000 T1 0 T2 0 RACE
 ETH

P/X TO VIEW DEPENDENTS (X = PAGE TO VIEW) ENTER-CONTINUE PF2-SLA980A PF3-PREVIOUS PF4-SLII

# NOTE: User can move from page two of the SLIN screen directly to the SLII screen by pressing PF4.

# 502.12 SLII - ISSUANCE INQUIRY SCREEN

This screen is used to display benefit issuance for a <u>Food and Nutrition Services</u> case. Up to five years of benefit issuance may be displayed.

From the FOOD STAMP INQUIRY MENU, select the SLII transaction and press ENTER. A prompt is displayed to enter the FSIS Case ID number. Key the FSIS Case ID number and press ENTER. The SLII Issuance Inquiry screen is displayed.

# FSIS TRANSACTIONS TRANSACTION SCREEN NAME/DEFINITION AND SCREEN ACCESS

April 1, 2008

| SLII                          |                                                                    | ľ                                       | SSUANCE INQUIR                 | Y SCREEN                                                                                                    |  |
|-------------------------------|--------------------------------------------------------------------|-----------------------------------------|--------------------------------|----------------------------------------------------------------------------------------------------|--|
| ID:<br>NA<br>AD<br>LAS<br>EIS | 1234567<br>ME: TEST C<br>DRESS: 123 TE:<br>TEST<br>ST AUTH:<br>ID: | 89<br>ASE<br>ST ST<br>CITY NC<br>092499 | 27603<br>AMOUNT: 0125          | ISSUE CYCLE: 05 TYPE: 9<br>ACTION CODE: 00<br>Ph# CD T<br>TRANS CODE: 1 DATE: 012501<br>CERT FROM: 0000 TO: 0000<br>BEN MO: 0999 |  |
| CTY                           | DATI<br>AMOUNT AUT                                                 | E<br>H BEN MO T                         | BENEFIT ISSUA<br>YPE ISSUED SY | ANCE STATUS/ ADTC<br>STEM ATP NO (Y/N)                                                                                           |  |
| 69                            | 0123 09249<br>0119 09189                                           | 6 0996 INT                              | 092499 EBI<br>091896 MAIL      | ISSUED N<br>ISSUED N                                                                                                    |  |
| "S" ANI                       | D ENTER TO DIS                                                     | PLAY TRI-MON                            | )<br>THLY ISSUANCE I           | PF4 - TRANSFER TO SLIN<br>DETAIL WHEN ADTC FLAG = 'Y'                                                                            |  |

- 1. The CTY field indicates the county that issued the benefit.
- 2. The BENEFIT ISSUED field indicates the actual issuance date.
- 3. The STATUS field indicates if the benefit is in AUTHORIZED, ISSUED, REJECTED, or PART REJ status.

NOTE: 'REJECTED' displays if the case is over 365 days and the amount is the same. 'PART REJ' displays if the case is over 365 days, in ADTC, and the amount is not the same.

4. The ADTC field indicates if the case is assigned to an Alcohol and Drug Treatment Center. If 'Y' is displayed, another screen may be displayed by keying an 'S' to the left of the county field for the benefit month benefit distribution. Benefit issuance is divided equally by three and are available on the 5<sup>th</sup>, 15<sup>th</sup>, and 25<sup>th</sup> of the month.

# 502.13 SLNC - COMMON DATA NAME CHANGE

This screen is used to change demographic data for a non-SSI individual.

From the FOOD STAMP UPDATE MENU, select the SLNC transaction and press ENTER. The SLNC COMMON DATA NAME CHANGE screen is displayed. Detailed instructions are found in the FSIS Name/SSN Search/ID Assignment/Name Change Section.

#### FSIS TRANSACTIONS TRANSACTION SCREEN NAME/DEFINITION AND SCREEN ACCESS

August 1, 2007

| SLNC/SLA985A                                                                                                    | COMMON<br>NAME CHA                    | DATA<br>ANGE    | DATE: 02/05/01<br>TIME: 08:46:55 |  |  |  |
|----------------------------------------------------------------------------------------------------|---------------------------------------|-----------------|----------------------------------|--|--|--|
| INDIVIDUAL ID:                                                                                                    |                                       |                 |                                  |  |  |  |
| WORKER NUMBER:                                                                                                    | CURRENT                               | CHANGE          |                                  |  |  |  |
|                                                                                                    |                                       |                 |                                  |  |  |  |
| SSN:<br>FIRST NAME:<br>MIDDLE NAME:<br>LAST NAME:<br>SUFFIX:<br>DOB:<br>RACES (A/B/I/P/W/U):<br>SEX:<br>ETH (C/H/M/N/P/U):<br>LANGUAGE:<br>SSI:<br>EIS COUNTY:<br>FIS COUNTY: |                                       |                 |                                  |  |  |  |
|                                                                                                    |                                       |                 |                                  |  |  |  |
| ENTER INDIVIDUAL ID AND                                                                                                    | ENTER INDIVIDUAL ID AND WORKER NUMBER |                 |                                  |  |  |  |
| ENTER-PRO                                                                                                    | OCESS REQUEST PL                      | F3-END PF5-REFR | ESH                              |  |  |  |

# 502.14 SLNS - COMMON NAME DATA ENTRY SSN/NAME SEARCH

This screen is used to search the Common Name Database for an individual to determine if the individual is currently receiving assistance, has received assistance, or has not received assistance. Use this screen/process to assign individual ID numbers. You may also use this screen to determine the individuals associated with the FSIS Case by entering the FSIS Case ID number in the CASE ID field.

From the FOOD STAMP INQUIRY MENU, select transaction SLNS and Press ENTER. The following COMMON NAME DATA ENTRY SSN/NAME SEARCH screen is displayed. Detailed instructions are found in the FSIS Name/SSN Search/ID ASSIGNMENT/Name Change Section.

# Change #2-2006 SCREEN ACCESS SLNS / SLA980A COMMON NAME DATA ENTRY DATE: 02/05/01 SSN/NAME SEARCH TIME: 08:22:05 CASE ID: FIRST M LAST SUF DOB S CO INDIVIDUAL SSI F SSN ----- ----ENTER CASE ID OR INDIVIDUAL DATA AND (S) TO NAME SEARCH F - (S)EARCH (A)SSIGN PF3-END PF5-REFRESH PF7-BACKWARD PF8-FORWARD

# **FSIS TRANSACTIONS** TRANSACTION SCREEN NAME/DEFINITION AND

September 1, 2006

# 502.15 SLRT - FSIS MESSAGE RETRIEVAL FACILITY

#### Α. **General Information**

The SLRT transaction (FSIS Message Retrieval Facility) is used to send a message in FSIS that is displayed on selected terminals or groups of terminals in the system. Selection can be by individual mailbox number, groups of terminals by type, one or more counties, or any combination. Acknowledgement of message can be requested to a specific terminal, or by default, back to the sending terminal. Confirmation of the message as it was sent (and as it appears to receiving terminals) is received by the sender. The sender receives notification of new messages. The message contains the date, time of the message, and the mailbox number of the sender.

1. Screen Access

> The text, NEW MESSAGES, appears at the bottom of the Food Stamp Master Menu screen to indicate terminal has received message(s) that have not been viewed.

September 1, 2006

Command ===>

Change #2-2006

North Carolina Department of Health and Human Services FOOD STAMP MASTER MENU

1 Food Stamp INQUIRY-->UPDATE

2 Blank Screen (CICS)

3 Logoff CICS

F1/F13=HELp F3/F15=END

NEW MESSAGES

From the FOOD STAMP UPDATE MENU, select the SLRT transaction and press ENTER. The SLRT-FSIS MESSAGE RETRIEVAL FACILITY MAIN MENU screen displays.

| SLRT-SLA909B                                              | FOOD STAMP IN<br>FSIS MESSAGE<br>MAIN                                         | IFORMATION SYS <sup>-</sup><br>Retrieval facii<br>Menu                        | TEM DA <sup>-</sup><br>L <b>ITY</b> | TE 03/24/04                    |
|-----------------------------------------------------------|-------------------------------------------------------------------------------|-------------------------------------------------------------------------------|-------------------------------------|--------------------------------|
| PLACE AN S BE                                             | SIDE THE DESIRED S                                                            | ELECTION AND P                                                                | RESS ENTER                          |                                |
| NEW MESSAGES<br>_ CREATE<br>_ INBOX (VIEW<br>_ SENT (VIEW | 6 (CURRENT DATE IS<br>(MAY BE SENT OF<br>ONLY-MOST RECEN<br>//UPDATE-MOST REC | WITHIN DATE RAI<br>R PLACED IN HOLD<br>NT FIRST, BY DATE<br>CENT FIRST, BY MS | NGE)<br>STATUS)<br>5)<br>6G NBR)    |                                |
| EXISTING MESS<br>_ INBOX (VIEW<br>_ SENT (VIEW            | AGES (CURRENT DA<br>ONLY-MOST RECEN<br>/UPDATE-MOST REC                       | TE IS OUTSIDE DA<br>IT FIRST, BY DATE<br>ENT FIRST, BY MS                     | TE RANGE)<br>)<br>G NBR)            |                                |
| MESSAGES IN H<br>_ ON HOLD                                | OLD STATUS<br>(VIEW/UPDATE-MC                                                 | OST RECENT FIRS                                                               | T BY DATE)                          |                                |
| *NOTE: MESSAGES<br>ALL OTHERS WI                          | ON HOLD WILL BE A                                                             | UTOMATICALLY [<br>LLY DELETED 30 ]                                            | DELETED 15 D                        | AYS FROM THRU DATE<br>HRU DATE |
| ENTER=PROCESS                                             | PF3=CLEAR/END                                                                 |                                                                               |                                     |                                |

|                                                              | FSIS TRANSACTIONS<br>TRANSACTION SCREEN NAME/DEFINITION AND                                                                                                    |                                         |
|--------------------------------------------------------------|----------------------------------------------------------------------------------------------------|-----------------------------------------|
| Change #2-2006                                               | SCREEN ACCESS                                                                                                    | September 1, 2006                       |
| 2.                                                           | Key "S" at the desired selection. Press ENTER. The screto:                                                                                                    | een allows the worker                   |
|                                                              | a. Create New Messages, View New Messages from<br>and/or Update New Messages from the Sent Box                                                                      | n the Inbox, and View                   |
|                                                              | b. View Existing Messages from the Inbox, and View Existing Messages from the Sent Box.                                                                             | v and/or Update                         |
|                                                              | c. View, Update and/or Delete Messages that were                                                                                                    | placed On Hold.                         |
| B. NEW M                                                     | ESSAGES                                                                                                    |                                         |
| 1.                                                           | Creating New Messages                                                                                                    |                                         |
|                                                              | From the FOOD STAMP UPDATE MENU, select the SLR ENTER. The SLRT-FSIS MESSAGE RETRIEVAL FACIL appears.                                                               | T transaction. Press<br>ITY MAIN screen |
| SLRT-SLA909B                                                 | FOOD STAMP INFORMATION SYSTEM DATE 03/24<br>FSIS MESSAGE RETRIEVAL FACILITY<br>MAIN MENU                                                                            | /04                                     |
| PLACE AN S B                                                 | SESIDE THE DESIRED SELECTION AND PRESS ENTER                                                                                                    |                                         |
| NEW MESSAG<br><u>S</u> CREATE<br>_ INBOX (VIE<br>_ SENT (VIE | ES (CURRENT DATE IS WITHIN DATE RANGE)<br>(MAY BE SENT OR PLACED IN HOLD STATUS)<br>EW ONLY-MOST RECENT FIRST, BY DATE)<br>EW/UPDATE-MOST RECENT FIRST, BY MSG NBR) |                                         |
| EXISTING MES<br>_ INBOX (VIE<br>_ SENT (VIE                  | SAGES (CURRENT DATE IS OUTSIDE DATE RANGE)<br>W ONLY-MOST RECENT FIRST, BY DATE)<br>W/UPDATE-MOST RECENT FIRST, BY MSG NBR)                                         |                                         |
| MESSAGES IN<br>_ ON HOLD                                     | HOLD STATUS<br>(VIEW/UPDATE-MOST RECENT FIRST BY DATE)                                                                                                    |                                         |
| *NOTE: MESSAGE<br>ALL OTHERS                                 | S ON HOLD WILL BE AUTOMATICALLY DELETED 15 DAYS<br>WILL BE AUTOMATICALLY DELETED 30 DAYS FROM THRU                                                                  | FROM THRU DATE                          |
| ENTER=PROCESS                                                | PF3=CLEAR/END                                                                                                    |                                         |

Under NEW MESSAGES, key an 'S' beside CREATE. Press ENTER.

The following screen appears.

Change #2-2006

| September | 1, | 2006 |
|-----------|----|------|
|-----------|----|------|

| SLRT-SLA909C<br>FROM <sup>.</sup> | FSIS MESSAGE RETRIEV                               | AL FACILITY                 | DATE 03/24/04                | PAGE 1                | OF 1        |
|-----------------------------------|----------------------------------------------------|-----------------------------|------------------------------|-----------------------|-------------|
| TO:                               |                                                    |                             |                              |                       |             |
| SUBJ:                             |                                                    |                             |                              |                       |             |
| NO:                               | ALLOW VIEWING OF MSG F                             | ROM                         | THRU                         |                       |             |
| TEXT:                             |                                                    | mmddccyy                    | mmddccy                      | /У                    |             |
|                                   |                                                    |                             |                              |                       |             |
|                                   |                                                    |                             |                              |                       |             |
|                                   |                                                    |                             |                              |                       |             |
|                                   |                                                    |                             |                              |                       |             |
|                                   | DESTINATION GROUP SPE                              | CIFICATIONS                 |                              |                       |             |
| (ENTER Y TO SE<br>_ MASTER        | LECT TERMINALS IN THE GROU<br>DATA ENTRY _ INQUIRY | JP, ENTER N TC<br>_ COORDIN | GET THOSE NC<br>ATOR _ S     | T IN GRO<br>TATE OFI  | UP)<br>FICE |
| COL                               | JNTY AND MAILBOX SPECIFICA                         | TIONS                       |                              |                       |             |
| COUNTY TEAMS:<br>COUNTIES:        | :                                                  |                             |                              |                       |             |
| MAILBOXES:                        |                                                    |                             |                              |                       |             |
| ACKNOWLEDGE                       | MENT (Y/N):MAILBOX12                               | ENTER=PR                    | OCESS PF3=CL<br>EXT PF8=NEXT | -<br>EAR/DELI<br>PAGE | ETE         |

- a. FROM, TO, and SUBJ: These are **mandatory fields** and are self explanatory. Maximum number of characters per line is 70.
- b. NO: This is the message number which is an optional field and is used at the discretion of the department sending the message. This is an alphanumeric field with a maximum of 9 characters.
- c. ALLOW VIEW OF MSG FROM and THRU: This is the date (in MMDDCCYY format) range that message can be viewed. If left blank, the system automatically defaults to current date.
- d. TEXT: Up to 7 pages of text may be keyed. To advance pages, enter the page number into the "PAGE X **OF** \_\_\_" portion of the page number that is displayed in the upper right corner and press PF8. There is a maximum of 79 characters per line, 7 lines on the first page and 16 on the subsequent 6 pages. These do NOT wrap, but tab will take you to the beginning of the next line.
- e. DESTINATION GROUP SPECIFICATIONS: This allows messages to be sent to a group or several groups at one time. These are based on terminal assignments. Enter "Y" to choose that group, enter "N" to exclude that group. A group destination, a county, a county team, or a mailbox has to be chosen. You can choose combinations of group destinations by themselves, as well as combined with a county or a county team. The transaction will not allow you to go forward unless some type of destination has been selected.

#### FSIS TRANSACTIONS TRANSACTION SCREEN NAME/DEFINITION AND SCREEN ACCESS

September 1, 2006

- f. COUNTY AND MAILBOX SPECIFICATIONS: - Enter the County Team(s) number(s), the County Numbers, or a specific Workers Mailbox Number. The mailbox number replaces the old terminal ID numbers. The mailbox number, like the termid is only 4 characters long and is alphanumeric. You can obtain your mailbox number by selecting CREATE under NEW MESSAGE. Your mailbox number will be displayed at the bottom of the screen. If your mailbox number does not appear, please call DHHS Customer Support at 919-855-3200. NOTE: If a message is being sent to specific mailboxes, you cannot send the message to a group (in the DESTINATION GROUP SPECIFICATIONS) section at the same time. ACKNOWLEDGEMENT: enter "Y" if you want the message "PLEASE g. RESPOND" to appear in the message with your mailbox number. Press ENTER. Your "return" mailbox number is automatically filled in. NOTE: If message is longer than one screen, refer to #d above to go to page 2. h. The MESSAGE PROCESSING SCREEN appears. This screen allows the option to either "Save Message as Sent" or places the message in hold status to be sent later. SLRT-SLA909F FOOD STAMP INFORMATION SYSTEM DATE 03/24/04 FSIS MESSAGE RETRIEVAL FACILITY MESSAGE PROCESSING PLACE AN S BESIDE THE DESIRED SELECTION AND PRESS ENTER SAVE MESSAGE AS SENT
  - \_ PUT MESSAGE IN HOLD STATUS

ENTER=PROCESS PF3=END/RETURN TO MAIN MENU

| ТРА                                                | мелст                                   | FSIS TRANSACTIONS                                                                                                    |                                                                                                    |
|----------------------------------------------------|-----------------------------------------|----------------------------------------------------------------------------------------------------|----------------------------------------------------------------------------------------------------|
| Change #2-2006                                     | NJACI                                   | SCREEN ACCESS                                                                                                    | September 1, 2006                                                                                                    |
|                                                    | (1)                                     | SAVE MESSAGE AS SENT                                                                                                    |                                                                                                    |
|                                                    |                                         | Key an "S" next to SAVE MESSA<br>message. Press ENTER. The me<br>AS SENT, will be displayed on the<br>FACILITY MAIN MENU.                                                                                                    | GE AS SENT to send the<br>essage, MESSAGE WRITTEN<br>e FSIS MESSAGE RETRIEVAL                                                                                                    |
|                                                    | (2)                                     | PUT MESSAGE IN HOLD STATU                                                                                                    | IS                                                                                                    |
|                                                    |                                         | Key an "S" next to PUT MESSAG<br>the message to be sent later. Pre<br>may be sent at a later date - via th<br>STATUS option on the FSIS MES<br>MAIN MENU. The message, MES<br>WRITTEN AS SENT, will be displa<br>RETRIEVAL FACILITY MAIN MEI<br>status, refer to Section V. | E IN HOLD STATUS to save<br>ess ENTER. This message<br>he MESSAGES IN HOLD<br>SAGE RETRIEVAL FACILITY<br>SSAGE PUT ON HOLD, NOT<br>ayed on the FSIS MESSAGE<br>NU. To send message in hold |
|                                                    | Press                                   | PF3 to RETURN TO MAIN MENU                                                                                                    |                                                                                                    |
| 2. Reviewing Nev                                   | / Messa                                 | ages from Inbox                                                                                                    |                                                                                                    |
| From the FSIS<br>under <b>NEW M</b>                | MESS/<br>E <b>SSAG</b>                  | AGE RETRIEVAL FACILITY MAIN M<br><b>ES</b> . Press ENTER.                                                                                                    | /IENU, key an "S" by <b>INBOX</b>                                                                                                    |
| SLRT-SLA909B                                       | FOO                                     | D STAMP INFORMATION SYSTEM<br>FSIS MESSAGE RETRIEVAL FACILIT<br>MAIN MENU                                                                                                    | DATE 03/24/04<br>Y                                                                                                    |
| PLACE AN S                                         | BESIDE                                  | THE DESIRED SELECTION AND PRE                                                                                                    | SS ENTER                                                                                                    |
| NEW MESSA(<br>_ CREATE<br><u>S</u> INBOX<br>_ SENT | GES (CL<br>(MAY BE<br>VIEW C<br>(VIEW/U | JRRENT DATE IS WITHIN DATE RANG<br>E SENT OR PLACED IN HOLD STATUS<br>DNLY-MOST RECENT FIRST, BY DATE<br>IPDATE-MOST RECENT FIRST, BY MS                                                                                                    | E)<br>3)<br>)<br>3G NBR)                                                                                                    |
| EXISTING ME<br>_ INBOX (<br>_ SENT (               | SSAGE:<br>VIEW OI<br>VIEW/UI            | <b>S</b> (CURRENT DATE IS OUTSIDE DATE<br>NLY-MOST RECENT FIRST, BY DATE)<br>PDATE-MOST RECENT FIRST, BY MS                                                                                                    | G NBR)                                                                                                    |
| MESSAGES II<br>_ ON HOLD (                         | <b>N HOLD</b><br>VIEW/UI                | <b>STATUS</b><br>PDATE-MOST RECENT FIRST BY DAT                                                                                                    | E)                                                                                                    |
| *NOTE: MESSAG                                      | ES ON I                                 | HOLD WILL BE AUTOMATICALLY DEI                                                                                                    | LETED 15 DAYS FROM THRU                                                                                                    |
| ALL OTHERS                                         | WILL B<br>S PF3=                        | E AUTOMATICALLY DELETED 30 DA<br>CLEAR/END                                                                                                    | YS FROM THRU DATE                                                                                                    |
|                                                    |                                         |                                                                                                    |                                                                                                    |

#### FSIS TRANSACTIONS TRANSACTION SCREEN NAME/DEFINITION AND SCREEN ACCESS

September 1, 2006

The following INBOX NEW MESSAGE LIST screen displays with the most recent messages displayed first. The most recent message is determined by the Create Date which is the date the message was actually sent.

| SLRT-SLA909G FOOD STAMP INFORMATION SYSTEM DATE 03/24/04 |                     |                                |                 |  |  |  |  |  |  |  |
|----------------------------------------------------------|---------------------|--------------------------------|-----------------|--|--|--|--|--|--|--|
| FSIS MESSAGE RETRIEVAL FACILITY PAGE 01                  |                     |                                |                 |  |  |  |  |  |  |  |
| VIEW NEW MESSAGES FROM INBOX                             |                     |                                |                 |  |  |  |  |  |  |  |
|                                                          |                     |                                |                 |  |  |  |  |  |  |  |
| I LACE AN 3 DE                                           | SIDE THE DESIREE    | SELECTION AND TRESS ENTER I    | OR TOLL MESSAGE |  |  |  |  |  |  |  |
| ** • • • • • • • • •                                     |                     |                                |                 |  |  |  |  |  |  |  |
| STATUS                                                   | (S=SAVED AS SEN     | II, RESENT W/ RECEIPT REQ, DED | ELIVERED)       |  |  |  |  |  |  |  |
|                                                          |                     |                                |                 |  |  |  |  |  |  |  |
| SEL STAT MSG                                             | CREATE CREATE       | SUBJECT                        |                 |  |  |  |  |  |  |  |
| NBR                                                      | DATE TIME           |                                |                 |  |  |  |  |  |  |  |
|                                                          |                     |                                |                 |  |  |  |  |  |  |  |
| S S MAR23007                                             | 03/23/04 17:48:53   | COMMODITY CHANGES              |                 |  |  |  |  |  |  |  |
|                                                          | 03/23/04 17:41:16   | NEW CASE IN COUNTY             |                 |  |  |  |  |  |  |  |
|                                                          | 03/23/04 17:40:27   |                                |                 |  |  |  |  |  |  |  |
| _ 3 MAR23003_                                            | _ 03/23/04 17.40.27 |                                |                 |  |  |  |  |  |  |  |
| _ 5 MAR23004_                                            | _ 03/23/04 17:39:21 |                                |                 |  |  |  |  |  |  |  |
| _ S MAR22010_                                            | _ 03/22/04 16:54:12 | ALLOTMENT CHANGES              |                 |  |  |  |  |  |  |  |
| _ S MAR22009_                                            | _ 03/22/04 16:34:23 | NEW POSITION IN STATE OFFICE   |                 |  |  |  |  |  |  |  |
| _ S MAR22008_                                            | _ 03/22/04 16:30:29 | NOTICE CHANGES                 |                 |  |  |  |  |  |  |  |
| S MAR22007                                               | 03/22/04 16:26:52   | COUNTY TEAMS HAVE CHANGED      | )               |  |  |  |  |  |  |  |
|                                                          | 03/22/04 16:24:59   | DECEMBER MASS CHANGE REMI      | NDERS           |  |  |  |  |  |  |  |
| SMAR22005                                                | 03/22/04 16:11:48   | FRAUD FOUND IN CASE            |                 |  |  |  |  |  |  |  |
| _ 0 M/R22000_                                            | _ 03/22/04 10:11:40 |                                |                 |  |  |  |  |  |  |  |
| _ 3 MAR22004_                                            |                     |                                |                 |  |  |  |  |  |  |  |
| _ 5 MAR22003_                                            | _ 03/22/04 16:08:05 |                                |                 |  |  |  |  |  |  |  |
|                                                          |                     |                                |                 |  |  |  |  |  |  |  |
| ENTER=PROCESS                                            | PF3=CLEAR/END       | PF7=SCROLL BACKWARD PF8=S      | SCROLL FORWARD  |  |  |  |  |  |  |  |
|                                                          |                     |                                |                 |  |  |  |  |  |  |  |

To select a message, key an "S" beside the message you wish to view. Press ENTER.

September 1, 2006

The message displays.

Change #2-2006

| SLRT-SLA909H<br>FROM: County 1<br>TO: County 2, Data Entry | FSIS MESSAGE RETRIEVAL FACILITY    | DATE 03/24/04 PAGE: 1 OF 1 |
|------------------------------------------------------------|------------------------------------|----------------------------|
|                                                            |                                    |                            |
| TEXT:                                                      | ALLOW VIEWING OF WIGG I            |                            |
| DATA ENTRY THIS IS                                         | TO INFORM YOU THAT THIS IS THE NEV | V MESSAGE SYSTEM           |
| THERE CAN BE MULTI                                         | PLE PAGES TO EACH MESSAGE. UP TO   | 7. THE MESSAGE CAN VIEWED  |
| PRESS PF8 TO GO TO                                         | THE NEXT PAGE AND PF7 TO RETURN 1  | TO THE LAST.               |
|                                                            |                                    |                            |
|                                                            |                                    |                            |
|                                                            |                                    |                            |
|                                                            |                                    |                            |
|                                                            |                                    |                            |
| _MASTER Y DATA                                             | ENTRY _ INQUIRY _ COORDINATO       | R _ STATE OFFICE           |
| COUNTY                                                     | AND MAIL BOX SPECIFICATIONS        |                            |
| COUNTY TEAMS:                                              |                                    |                            |
| COUNTIES:                                                  |                                    |                            |
| MAILBOXES:                                                 |                                    |                            |
| ACKNOWLEDGEMENT                                            | (Y/N):MAILBOX 0012                 |                            |
| PF3=CLEAR/END PF7                                          | =PREV PAGE PF8=NEXT PAGE           |                            |
|                                                            |                                    |                            |
|                                                            |                                    |                            |

Press PF3 to RETURN TO MAIN MENU

- **NOTE:** The messages selected from this screen are messages that the DATE RANGE CONTAINS THE CURRENT DATE and were RECEIVED BY YOU (not sent by you or your group). These messages can only be viewed, not updated or reused.
- 3. Reviewing New Sent Messages

From the FSIS MESSAGE RETRIEVAL FACILITY MAIN MENU, key an "S" by SENT MESSAGES under the NEW MESSAGES section. Press ENTER.

# FSIS TRANSACTIONS TRANSACTION SCREEN NAME/DEFINITION AND SCREEN ACCESS

September 1, 2006

| SLRT-SLA909B                                      | FOOD STAMP INFORMATION SYSTEM<br>FSIS MESSAGE RETRIEVAL FACILITY<br>MAIN MENU                                                                                          | DATE 03/24/04                                |
|---------------------------------------------------|----------------------------------------------------------------------------------------------------|----------------------------------------------|
| PLACE AN S                                        | BESIDE THE DESIRED SELECTION AND PRESS                                                                                                    | S ENTER                                      |
| NEW MESSA<br>_ CREATE<br>_ INBOX<br><u>S</u> SENT | AGES (CURRENT DATE IS WITHIN DATE RANGE)<br>(MAY BE SENT OR PLACED IN HOLD STATUS)<br>(VIEW ONLY-MOST RECENT FIRST, BY DATE)<br>(VIEW/UPDATE-MOST RECENT FIRST, BY MSG | NBR)                                         |
| EXISTING M<br>_ INBOX<br>_ SENT                   | <b>ESSAGES</b> (CURRENT DATE IS OUTSIDE DATE R<br>(VIEW ONLY-MOST RECENT FIRST, BY DATE)<br>(VIEW/UPDATE-MOST RECENT FIRST, BY MSG                                     | ANGE)<br>NBR)                                |
| MESSAGES<br>_ ON HOLD                             | IN HOLD STATUS<br>(VIEW/UPDATE-MOST RECENT FIRST BY DATE)                                                                                                    |                                              |
| *NOTE: MESSA<br>ALL OTHER<br>ENTER=PROCES         | GES ON HOLD WILL BE AUTOMATICALLY DELE<br>S WILL BE AUTOMATICALLY DELETED 30 DAYS<br>SS PF3=CLEAR/END                                                                  | TED 15 DAYS FROM THRU DATE<br>FROM THRU DATE |

The VIEW/UPATE NEW SENT MESSAGES screen appears with the new messages sent from you and/or your group.

| SLRT-SLA909G                                                                                                    | FOOD STA<br>FSIS MESS<br>VIEW/UPD                                                                                                    | MP INFORMATION SYSTE<br>SAGE RETRIEVAL FACILITY<br>ATE NEW SENT MESSAGE                                                                                                    | M DATE 03/24/04<br>M PAGE 01<br>S               |  |  |  |  |  |  |  |
|----------------------------------------------------------------------------------------------------|----------------------------------------------------------------------------------------------------|----------------------------------------------------------------------------------------------------|-------------------------------------------------|--|--|--|--|--|--|--|
| PLACE AN S BESIDI                                                                                                    | PLACE AN S BESIDE THE DESIRED SELECTION AND PRESS ENTER FOR FULL MESSAGE                                                                                                    |                                                                                                    |                                                 |  |  |  |  |  |  |  |
| **(                                                                                                    | STATUS (S=SAVEI                                                                                                    | D AS SENT, R=SENT W/ RE                                                                                                    | CEIPT REQ **                                    |  |  |  |  |  |  |  |
| SEL STAT MSG<br>NBR                                                                                                    | CREATE CREATE<br>DATE TIME                                                                                                    | SUBJECT                                                                                                    |                                                 |  |  |  |  |  |  |  |
| S         MAR23007_           S         S           S         MAR23006_           S         MAR23004_           R         MAR23004_           S         MAR22000_           R         MAR22009_           S         MAR22008_           D         MAR22007_           S         MAR22006_           S         MAR22006_           S         MAR22006_           S         MAR22005_           S         MAR22003_ | 03/23/04 17:48:53<br>03/23/04 17:41:16<br>03/23/04 17:40:27<br>03/23/04 17:39:21<br>03/22/04 16:54:12<br>03/22/04 16:34:23<br>03/22/04 16:30:29<br>03/22/04 16:26:52<br>03/22/04 16:24:59<br>03/22/04 16:11:48<br>03/22/04 16:10:30<br>03/22/04 16:08:05 | COMMODITY CHANGES<br>NEW CASE IN COUNTY<br>NEW NOTICES FOR COUN<br>DATA ENTRY<br>ALLOTMENT CHANGES<br>NEW POSITION IN STATE<br>NOTICE CHANGES<br>COUNTY TEAMS HAVE CH<br>DECEMBER MASS CHANG<br>FRAUD FOUND IN CASE<br>COUNTY TRANSFER OF C<br>NEW CLIENT | ITY<br>OFFICE<br>HANGED<br>SE REMINDERS<br>CASE |  |  |  |  |  |  |  |
| ENTER=PROCESS                                                                                                    | PF3=CLEAR/END                                                                                                    | PF7=SCROLL BACKWARD                                                                                                    | PF8=SCROLL FORWARD                              |  |  |  |  |  |  |  |

September 1, 2006

Key an "S" to select a message to view. Press ENTER.

The message appears.

Change #2-2006

# Press PF3 to RETURN TO MAIN MENU

**NOTE:** The messages selected from this screen are those for which the DATE RANGE CONTAINS THE CURRENT DATE only and were sent by you and/or your group. These messages can be viewed, changed, updated or reused. To change/update message and send, press ENTER after making changes.

| SLRT-SLA909C                                       | FSIS MESSAGE RETRIE                                             | VAL FACILITY                                  | DATE             | 03/24/04                     | PAGE 1      | OF 2 |
|----------------------------------------------------|-----------------------------------------------------------------|-----------------------------------------------|------------------|------------------------------|-------------|------|
| TO: Master Terminals                               | of County Teams 1 & 2                                           |                                               |                  |                              |             |      |
| SUBJ: TEST4 FINAL F                                |                                                                 | ING OF MSG FROM                               | 0322             | 2004 THR                     | 1 042220    | 04   |
| TEXT:                                              |                                                                 |                                               | MMDD             | CCYY                         | MMDDC       | CYY  |
| In this example, I have<br>Group I selected it fro | chosen to pull up a message                                     | e that was already key<br>we now changed what | ed and inform    | sent by me<br>ation I felt I | or my       |      |
| To. If the dates in the                            | date range are no longer valid                                  | d, I will need to chang                       | e them           | . If after ke                | ying this   |      |
| Page, I find that page 2                           | 2 has invalid information on it<br>once I've gotten to page 2 a | and I don't want to in                        | clude it         | with this m                  | essage,     |      |
| And when I press enter                             | r, a one page message will be                                   | e sent with only the in                       | formatio         | on I want or                 | n it.       |      |
|                                                    | DESTINATION GROUP SPE                                           | CIFICATIONS                                   |                  |                              |             |      |
| (ENTER Y TO SELEC                                  | T TERMINALS IN THE GROU                                         | JP, ENTER N TO GE                             | T THO            | SE NOT IN                    | GROUP)      |      |
| Y MASTER _ DATA                                    | A ENTRY _ INQUIRY                                               | _ COORDINAT                                   | OR               | _ STAT                       | E OFFICE    |      |
| COUNTY                                             | AND MAILBOX SPECIFICA                                           | TIONS                                         |                  |                              |             |      |
| COUNTY TEAMS: 12                                   | ·                                                               |                                               |                  |                              |             |      |
| MAILBOXES:                                         |                                                                 |                                               |                  |                              |             |      |
| ACKNOWLEDGEMEN                                     | T (Y/N): _ MAILBOX 20J5                                         | ENTER=PROCES                                  | S PF3:<br>F PF8= | =CLEAR/DI<br>=NEXT PAC       | ELETE<br>GE |      |
|                                                    |                                                                 |                                               |                  |                              |             |      |

The following screen appears. A selection on this screen allows you to save and send the message or place the message in hold status to be sent later.

|                | FSIS TRANSACTIONS<br>TRANSACTION SCREEN NAME/DEFINITION AND                            |                   |
|----------------|----------------------------------------------------------------------------------------|-------------------|
| Change #2-2006 | SCREEN ACCESS                                                                          | September 1, 2006 |
|                |                                                                                        |                   |
| SLRT-SLA909F   | FOOD STAMP INFORMATION SYSTEM<br>FSIS MESSAGE RETRIEVAL FACILITY<br>MESSAGE PROCESSING | DATE 03/24/04     |
| PLACE          | AN S BESIDE THE DESIRED SELECTION AND PRESS ENTER                                      |                   |
| -              |                                                                                        |                   |
| -              |                                                                                        |                   |
| ENTER=PI       | ROCESS PF3=END/RETURN TO MAIN MENU<br>PF4=END/RETURN TO LIST SELECTION SCRE            | EN                |

# a. SAVE MESSAGE AS SENT

Key an "S" next to SAVE MESSAGE AS SENT to send the message. The message, MESSAGE WRITTEN AS SENT, will be displayed on the FSIS MESSAGE RETRIEVAL FACILITY MAIN MENU.

b. PUT MESSAGE IN HOLD STATUS

Key an "S" next to PUT MESSAGE IN HOLD STATUS to save the message to be sent later, via the MESSAGE IN HOLD STATUS option on the FSIS MESSAGE RETRIEVAL FACILITY MAIN MENU. Press ENTER. The message, MESSAGE PUT ON HOLD, NOT WRITTEN AS SENT, will be displayed on the FSIS MESSAGE RETRIEVAL FACILITY MAIN MENU.

# Press PF3 to RETURN TO THE MAIN MENU

- C. EXISTING MESSAGES
  - 1. Reviewing Existing Messages from Inbox

From the FSIS MESSAGE RETRIEVAL FACILITY MAIN MENU, key an "S" by INBOX, under EXISTING MESSAGES. Press ENTER.

### FSIS TRANSACTIONS TRANSACTION SCREEN NAME/DEFINITION AND SCREEN ACCESS

September 1, 2006

| SLRT-SLA909B                                     | FOOD STAMP INFORMATION SYSTEM DATE 03/24/04<br>FSIS MESSAGE RETRIEVAL FACILITY<br>MAIN MENU                                                                                  |   |
|--------------------------------------------------|----------------------------------------------------------------------------------------------------|---|
| PLACE AN                                         | S BESIDE THE DESIRED SELECTION AND PRESS ENTER                                                                                                    |   |
| NEW MESS<br>_ CREATE<br>_ INBOX<br>_ SENT        | SAGES (CURRENT DATE IS WITHIN DATE RANGE)<br>(MAY BE SENT OR PLACED IN HOLD STATUS)<br>(VIEW ONLY-MOST RECENT FIRST, BY DATE)<br>(VIEW/UPDATE-MOST RECENT FIRST, BY MSG NBR) |   |
| EXISTING N<br><u>S</u> INBOX<br>_ SENT           | MESSAGES (CURRENT DATE IS OUTSIDE DATE RANGE)<br>(VIEW ONLY-MOST RECENT FIRST, BY DATE)<br>(VIEW/UPDATE-MOST RECENT FIRST, BY MSG NBR)                                       |   |
| MESSAGES<br>_ ON HOLI                            | <b>S IN HOLD STATUS</b><br>D (VIEW/UPDATE-MOST RECENT FIRST BY DATE)                                                                                                    |   |
| *NOTE: MESSA<br>DATE<br>ALL OTHEF<br>ENTER=PROCE | AGES ON HOLD WILL BE AUTOMATICALLY DELETED 15 DAYS FROM THRU<br>RS WILL BE AUTOMATICALLY DELETED 30 DAYS FROM THRU DATE<br>ESS PF3=CLEAR/END                                 | J |

The VIEW/UPDATE EXISTING MESSAGES screen appears. The most recent messages are displayed first. The most recent message is determined by the Create Date which is the date the message was actually sent.

| SLRT-    | SLA  | 909G       |           | FOO<br>FSIS<br>VIEW | D STAMF<br>MESSAG<br>//UPDAT | > IN<br>Ge<br>Te e | NFORMATION SYSTEM<br>RETRIEVAL FACILITY<br>EXISTINGMESSAGES | DATE 04/11/04<br>PAGE 01 |  |
|----------|------|------------|-----------|---------------------|------------------------------|--------------------|-------------------------------------------------------------|--------------------------|--|
| PLACE    | E AN | I S BESIDE | THE       | DES                 | IRED SE                      | LE                 | CTION AND PRESS ENTER FC                                    | R FULL MESSAGE           |  |
| **STA    | TUS  | S (S=SAVED | ) AS      | SENT                | Γ, R=SEN                     | ١T                 | W/ RECEIPT REQ, D = DELIVE                                  | RED)**                   |  |
| SEL S    | ТАТ  | MSG<br>NBR | CRE<br>DA | ATE<br>TE           | CREATI<br>TIME               | E                  | SUBJECT                                                     |                          |  |
| <u>s</u> | s    | T0407-003  | 04/0      | 07/04               | 16:22:25                     |                    | COMMODITIES CHANGE                                          |                          |  |
| ENTE     | R=P  | ROCESS     | PF3=      | =CLE/               | AR/END                       | P                  | F7=SCROLL BACKWARD PF8=                                     | =SCROLL FORWARD          |  |
|          |      |            |           |                     |                              |                    |                                                             |                          |  |

Key an "S" to select a message to view. Press ENTER. The message appears.

|                                                                                                    | FSIS TRANSACTIONS                                                                                                    |                        |
|----------------------------------------------------------------------------------------------------|----------------------------------------------------------------------------------------------------|------------------------|
| Change #2-2006                                                                                                    | SCREEN ACCESS                                                                                                    | September 1, 2006      |
| 2.                                                                                                    | Reviewing Existing Sent Messages                                                                                                    |                        |
|                                                                                                    | From the FSIS MESSAGE RETRIEVAL FACILITY MAIN M<br>SENT under EXISTING MESSAGES. Press ENTER.                                                                                                    | ENU, key an "S" by     |
| SLRT-SLA909B                                                                                                    | FOOD STAMP INFORMATION SYSTEM DATE 03/24/0<br>FSIS MESSAGE RETRIEVAL FACILITY<br>MAIN MENU                                                                                                    | 04                     |
| PLACE AN S                                                                                                    | BESIDE THE DESIRED SELECTION AND PRESS ENTER                                                                                                    |                        |
| NEW MESSA<br>_ CREATE<br>_ INBOX<br>_ SENT<br>EXISTING ME<br>_ INBOX (<br><u>S</u> SENT (<br>MESSAGES I<br>_ ON HOLD (<br>*NOTE: MESSAG<br>ALL OTHERS<br>ENTER=PROCES | GES (CURRENT DATE IS WITHIN DATE RANGE)<br>(MAY BE SENT OR PLACED IN HOLD STATUS)<br>(VIEW ONLY-MOST RECENT FIRST, BY DATE)<br>(VIEW/UPDATE-MOST RECENT FIRST, BY MSG NBR)<br>SSAGES (CURRENT DATE IS OUTSIDE DATE RANGE)<br>(VIEW ONLY-MOST RECENT FIRST, BY DATE)<br>(VIEW/UPDATE-MOST RECENT FIRST, BY MSG NBR)<br>N HOLD STATUS<br>(VIEW/UPDATE-MOST RECENT FIRST BY DATE)<br>SES ON HOLD WILL BE AUTOMATICALLY DELETED 15 DAYS I<br>WILL BE AUTOMATICALLY DELETED 30 DAYS FROM THRU I<br>S PF3=CLEAR/END | FROM THRU DATE<br>DATE |
|                                                                                                    | The VIEW/UPDATE EXISTING SENT MESSAGES screen messages sent.                                                                                                    | appears with new       |

| SI           | LRT-S       | SLA909G                         | FOOD STAI<br>FSIS MESSA<br>VIEW/UPDA               | MP INFO<br>GE RETI<br>TE EXIS | RMATI<br>RIEVAL<br>TING SI | ON SYSTEM<br>FACILITY<br>ENT MESSA | DATE 04/11/04<br>PAGE 01<br>GES |  |
|--------------|-------------|---------------------------------|----------------------------------------------------|-------------------------------|----------------------------|------------------------------------|---------------------------------|--|
| Р            | LACE        | E AN S BESI                     | DE THE DESI                                        | RED SEL                       | ECTION                     | N AND PRES                         | S ENTER FOR FULL MESSAGE        |  |
| SI           | EL ST       | AT MSG<br>NBR                   | CREATE<br>DATE                                     | CREAT<br>TIME                 | ГЕ                         | SUBJECT                            |                                 |  |
| <u>s</u><br> | R<br>R<br>R | APR01002<br>APR01001<br>MAR3104 | 04/01/04 11:34<br>04/01/04 11:50<br>03/31/04 14:59 | 4:00<br>):43<br>::18          | COMM<br>NEW C<br>COUN      | IODITIES CH<br>CASE<br>TY TRANSF   | IANGE<br>ER                     |  |
| El           | NTER        | =PROCESS                        | PF3=CLEAR                                          | END PI                        | F7=SCR(                    | OLL BACKW                          | ARD PF8=SCROLL FORWARD          |  |

| FSIS TRANSACTIONS                      |
|----------------------------------------|
| TRANSACTION SCREEN NAME/DEFINITION AND |
| SCREEN ACCESS                          |

September 1, 2006

Key an 'S' to select a message to view. Press ENTER. The message appears. Press PF3 to return to the VIEW/UPDATE EXISTING SENT MESSAGES screen.

Key an 'S' to select a message to update. Press ENTER. The message appears. After updating message, press ENTER. The FSIS MESSAGE RETRIEVAL FACILITY MESSAGE PROCESSING screen appears.

| SLRT-SLA909F  | FOOD STAMP INFORMATION SYSTEM                                    | DATE 3/24/04 |
|---------------|------------------------------------------------------------------|--------------|
|               | MESSAGE RECESSING                                                |              |
| PLACE AN S BI | ESIDE THE DESIRED SELECTION AND PRESS                            | ENTER        |
|               |                                                                  |              |
| _ SAVE        | MESSAGE AS SENT                                                  |              |
| _ PUT M       | 1ESSAGE IN HOLD STATUS                                           |              |
| ENTER=PROCESS | S PF3=END/RETURN TO MAIN MENU<br>PF4=END/RETURN TO LIST SELECTIO | N SCREEN     |

a. Key an 'S' next to SAVE MESSAGE AS SENT to send the message. The message, MESSAGE WRITTEN AS SENT, will be displayed on the FSIS MESSAGE RETRIEVAL FACILITY MAIN MENU.

b. PUT MESSAGE IN HOLD STATUS

Key an 'S' next to PUT MESSAGE IN HOLD STATUS to save the message to be sent later, via the MESSAGE IN HOLD STATUS option on the FSIS MESSAGE RETRIEVAL FACILITY MAIN MENU. Press ENTER. The message, MESSAGE PUT ON HOLD, NOT WRITTEN AS SENT, will be displayed on the FSIS MESSAGE RETRIEVAL FACILITY MAIN MENU.

\*\*\* IMPORTANT NOTE: THE SENT AND RECEIVED MESSAGES WILL BE AUTOMATICALLY DELETED 30 DAYS AFTER THE VIEWING THRU DATE.

September 1, 2006

# D. MESSAGES IN HOLD STATUS

Change #2-2006

1. Review/Update/Delete Messages Placed On Hold

From the FSIS MESSAGE RETRIEVAL FACILITY MAIN MENU, key an "S" by ON HOLD under MESSAGES IN HOLD STATUS. Press ENTER.

| SLRT-SLA909B                                | FOOD STAMP INFORMATION SYSTEM<br>FSIS MESSAGE RETRIEVAL FACILITY<br>MAIN MENU                                                                                            | DATE 03/24/04                          |
|---------------------------------------------|----------------------------------------------------------------------------------------------------|----------------------------------------|
| PLACE AN S                                  | BESIDE THE DESIRED SELECTION AND PRESS EN                                                                                                    | TER                                    |
| NEW MESSA<br>_ CREATE<br>_ INBOX<br>_ SENT  | GES (CURRENT DATE IS WITHIN DATE RANGE)<br>(MAY BE SENT OR PLACED IN HOLD STATUS)<br>(VIEW ONLY-MOST RECENT FIRST, BY DATE)<br>(VIEW/UPDATE-MOST RECENT FIRST, BY MSG NI | BR)                                    |
| EXISTING ME<br>_ INBOX<br>_ SENT            | <b>SSAGES</b> (CURRENT DATE IS OUTSIDE DATE RANG<br>(VIEW ONLY-MOST RECENT FIRST, BY DATE)<br>(VIEW/UPDATE-MOST RECENT FIRST, BY MSG NE                                  | 3R)                                    |
| MESSAGES I<br><u>S</u> ON HOLD              | N HOLD STATUS<br>(VIEW/UPDATE-MOST RECENT FIRST BY DATE)                                                                                                    |                                        |
| *NOTE: MESSAG<br>ALL OTHERS<br>ENTER=PROCES | ES ON HOLD WILL BE AUTOMATICALLY DELETED<br>WILL BE AUTOMATICALLY DELETED 30 DAYS FRO<br>SPF3=CLEAR/END                                                                  | 15 DAYS FROM THRU DATE<br>OM THRU DATE |

The VIEW/UPDATE/DELETE MESSAGES PLACED ON HOLD screen appears with messages that are placed in hold status.

| SLRT-SLA909G                                     | FOOD STAMP INFORMATION SYSTEM<br>FSIS MESSAGE RETRIEVAL FACILITY                                                    | DATE 03/24/04<br>PAGE 01                  |
|--------------------------------------------------|----------------------------------------------------------------------------------------------------|-------------------------------------------|
| PLACE AN S BESIDE T<br>PLACE A D BESIDE T<br>**S | THE DESIRED SELECTION AND PRESS ENTER FO<br>THE DESIRED SELECTION AND PRESS ENTER TO<br>STATUS (H=PLACED ON HOLD)** | LD<br>OR FULL MESSAGE<br>) DELETE MESSAGE |
| SEL STAT MSG C<br>NBR D                          | CREATE CREATE SUBJECT<br>DATE TIME                                                                                  |                                           |
| <u>S</u> H 03<br>_ H 03                          | 3/23/04 11:10:47 COUNTY TRANSFER<br>3/23/04 11:09:58 COMMODITIES CHANGE                                             |                                           |
| ENTER=PROCESS PF                                 | -3=CLEAR/END PF7=SCROLL BACKWARD PF8=                                                                               | SCROLL FORWARD                            |

# TRANSACTION SCREEN NAME/DEFINITION AND Change #2-2006 SCREEN ACCESS September 1, 2006 To select the entire message to review, update/change, and send, key an 'S' in 2. the Selection field. Press ENTER. The FSIS MESSAGE RETRIEVAL FACILITY MESSAGE PROCESSING screen displays. Key an 'S' to SAVE MESSAGE AS SENT. The message, MESSAGE WRITTEN AS SENT, will be displayed on the FSIS MESSAGE RETRIEVAL FACILITY MAIN MENU. 3. To review, update/change and place the message back on hold, key an 'S' in the Selection field to display the message. Press ENTER. Key an 'S' to PUT MESSAGE IN HOLD STATUS. The message, MESSAGE PUT ON HOLD, NOT WRITTEN AS SENT, will be displayed on the FSIS MESSAGE RETRIEVAL FACILITY MAIN MENU. 4. To delete the message, key a 'D' in the Selection field. Press ENTER. A confirmation is displayed on the FSIS MESSAGE RETRIEVAL FACILITY screen as follows: SLRT-SLA909J FOOD STAMP INFORMATION SYSTEM DATE 04/26/04 FSIS MESSAGE RETRIEVAL FACILITY PLACE AN S BESIDE THE DESIRED SELECTION AND PRESS ENTER

**FSIS TRANSACTIONS** 

DELETE MESSAGE?

\_ YES

\_ NO

ENTER=PROCESS

- 5. To delete the message, key an 'S' beside Yes. Press ENTER. The message, MESSAGE DELETED, will be displayed on the VIEW/UPDATE/DELETE MESSAGES PLACED ON HOLD screen.
- 6. To avoid deleting the message, key an 'S' beside No. Press ENTER. The message, MESSAGE NOT DELETED, will be displayed on the VIEW/UPDATE/DELETE MESSAGES PLACED ON HOLD screen.

# E. SLRT ACKNOWLEDGEMENT PROCESS

1. To receive notification that your sent message was received, the mailbox number is needed for the person to whom you sent the message.

| FSIS TRANSACTIONS<br>TRANSACTION SCREEN NAME/DEFINITION AND<br>Change #2-2006 SCREEN ACCESS September                                                                | er 1 2006                |
|----------------------------------------------------------------------------------------------------|--------------------------|
|                                                                                                    | , 2000                   |
| a. Create the message, using instructions in section II. Enter only mailbox number destination specified.                                                            | ' the                    |
| b. Enter a 'Y' in the Acknowledgement field. <b>NOTE: Your mailbox</b><br>automatically appears in the Acknowledge mailbox field. F<br>ENTER.                        | a <b>number</b><br>Press |
| SLRT-SLA909H       FSIS MESSAGE RETRIEVAL FACILITY       DATE 03/24/04       PAGE: 1         FROM: County 1       TO: County 2, DataEntry       SUBJ: DATA ENTRY     | OF 1                     |
| NO: DE0000001ALLOW VIEWING OF MSG FROM 03232004 THRU 06302<br>TEXT: MMDDCCYY MMDD                                                                                    | 2004<br>CCYY             |
| THIS IS TO INFORM YOU THAT THIS IS THE NEW MESSAGE SYSTEM                                                                                                    |                          |
| PRESS PF8 TO GO TO THE NEXT PAGE AND PF7 TO RETURN TO THE LAST                                                                                                    |                          |
|                                                                                                    |                          |
|                                                                                                    |                          |
| DESTINATION GROUP SPECIFICATIONS<br>(ENTER Y TO SELECT TERMINALS IN THE GROUP, ENTER N TO GET THOSE NOT IN GROUP)<br>_MASTERDATA ENTRYINQUIRYCOORDINATORSTATE OFFICE |                          |
| COUNTY AND MAILBOX SPECIFICATIONS<br>COUNTY TEAMS:<br>COUNTIES:                                                                                                    |                          |
| ACKNOWLEDGEMENT (Y/N): Y MAILBOX 0013 ENTER=PROCESS PF3=CLEAF<br>PF6=CLEAR TEXT PF8-NEXT PAGE                                                                        | R/END                    |
| The FSIS MESSAGE RETRIEVAL FACILITY MESSAGE PROCESSING appears.                                                                                                    | G screen                 |
| SLRT-SLA909F FOOD STAMP INFORMATION SYSTEM DATE 04/26/04<br>FSIS MESSAGE RETRIEVAL FACILITY                                                                          |                          |
| MESSAGE PROCESSING<br>PLACE AN S BESIDE THE DESIRED SELECTION AND PRESS ENTER                                                                                        |                          |
| _ SAVE MESSAGE AS SENT                                                                                                    |                          |
| _ PUT MESSAGE IN HOLD STATUS                                                                                                    |                          |
| ENTER=PROCESS PF3=END/RETURN TO MAIN MENU                                                                                                    |                          |

|                                                                                                    | FSIS TRANSACTIONS                                                                                                    |                                                |  |  |
|----------------------------------------------------------------------------------------------------|----------------------------------------------------------------------------------------------------|------------------------------------------------|--|--|
| Change #2-2006                                                                                                    | SCREEN ACCESS                                                                                                    | September 1, 2006                              |  |  |
| 2.                                                                                                    | To send the message, key an 'S' beside SAVE MESSAGE A<br>ENTER. The message, MESSAGE WRITTEN AS SENT, we<br>the FSIS MESSAGE RETRIEVAL FACILITY MAIN MENU s                 | AS SENT. Press<br>vill be displayed on screen. |  |  |
| <ol> <li>To place the message on hold, key an 'S' beside PUT MESSAGE IN HOLD<br/>STATUS. Press ENTER. The message, MESSAGE PUT ON HOLD, NOT<br/>WRITTEN AS SENT, will be displayed on the FSIS MESSAGE RETRIEVAL<br/>FACILITY MAIN MENU screen.</li> </ol> |                                                                                                    |                                                |  |  |
| 4.                                                                                                    | Reviewing the MESSAGE WITH ACKNOWLEDGEMENT<br>The sent message with acknowledgement is saved in the V<br>SENT MESSAGES under the NEW MESSAGES section.                      | IEW/UPDATE NEW                                 |  |  |
| SLRT-SLA909B                                                                                                    | FOOD STAMP INFORMATION SYSTEM                                                                                                    | DATE                                           |  |  |
| 00/2 1/01                                                                                                    | FSIS MESSAGE RETRIEVAL FACILITY<br>MAIN MENU                                                                                                    | PAGE 01                                        |  |  |
| PLACE AN                                                                                                    | <b>S</b> BESIDE THE DESIRED SELECTION AND PRESS ENTER                                                                                                    |                                                |  |  |
| NEW MESS<br>_ CREATE<br>_ INBOX<br><u>S</u> SENT                                                                                                    | AGES (CURRENT DATE IS WITHIN DATE RANGE)<br>(MAY BE SENT OR PLACED IN HOLD STATUS)<br>(VIEW ONLY-MOST RECENT FIRST, BY DATE)<br>(VIEW/UPDATE-MOST RECENT FIRST, BY MSG NBR) |                                                |  |  |
| EXISTING M<br>_ INBOX<br>_ SENT                                                                                                    | MESSAGES (CURRENT DATE IS OUTSIDE DATE RANGE)<br>(VIEW ONLY-MOST RECENT FIRST, BY DATE)<br>(VIEW/UPDATE-MOST RECENT FIRST, BY MSG NBR)                                      |                                                |  |  |
| MESSAGES<br>_ ON HOLD                                                                                                    | S IN HOLD STATUS<br>O (VIEW/UPDATE-MOST RECENT FIRST BY DATE)                                                                                                    |                                                |  |  |
| *NOTE: MESSA<br>ALL OTHEF<br>ENTER=PROCE                                                                                                    | AGES ON HOLD WILL BE AUTOMATICALLY DELETED 15 DAYS<br>RS WILL BE AUTOMATICALLY DELETED 30 DAYS FROM THRU<br>ESS PF3=CLEAR/END                                               | S FROM THRU DATE<br>J DATE                     |  |  |

The STAT (status) column displays an 'R' for SENT WITH RECEIPT REQUIRED.

#### FSIS TRANSACTIONS TRANSACTION SCREEN NAME/DEFINITION AND SCREEN ACCESS

September 1, 2006

| SLRT-SLA909G                                                                              | DATE 04/05/04<br>PAGE 01                                                                                                    |              |
|-------------------------------------------------------------------------------------------|----------------------------------------------------------------------------------------------------|--------------|
| PLACE AN S BESID                                                                          | E THE DESIRED SELECTION AND PRESS ENTER FOR                                                                                                    | FULL MESSAGE |
| **STATUS (S=SAVE                                                                          | D AS SENT, R=SENT W/ RECEIPT REQ, D = DELIVERE                                                                                                    | D)**         |
| SEL STAT MSG<br>NBR                                                                       | CREATE CREATE SUBJECT<br>DATE TIME                                                                                                    |              |
| _ S TA1000001<br><u>\$</u> R P2L000001<br>_ S P2KSR0002<br>_ S K2PS00001<br>_ S CTY700001 | 04/05/04 13:57:56         COMMODITIES CHANGE           04/05/04 16:16:42         CASE NUMBER QUESTION           2         04/05/04 10:52:29         COUNTY TRANSFER           04/05/04 10:05:59         NEW NOTICES           04/05/04 13:58:45         PROCEDURE CHANGE |              |
| ENTER=PROCESS                                                                             | PF3=CLEAR/END PF7=SCROLL BACKWARD PF8=SC                                                                                                    | ROLL FORWARD |

Key an "S" beside the message that displays an 'R' in the STAT (status) column.

The STAT "R" denotes a MESSAGE WITH RETURN RECEIPT REQUESTED.

Press ENTER. The following screen appears.

| SLRT-SLA909C FSIS MESSAGE RETRIEVAL FACIL<br>FROM: PAM | ITY DATE 04/05/04 PAGE 1 OF 1        |
|--------------------------------------------------------|--------------------------------------|
| TO: LINDA                                              |                                      |
| SUBJ: RET REC TEST                                     |                                      |
| NO: P2L000001 ALLOW VIEWING OF N                       | ISG FROM 04052004 THRU 04052004      |
| TEXT: PRS ENTER TO ACKNOWLEDGE TO MAILE                | 3OX 20J5 MMDDCCYY MMDDCCYY           |
|                                                        |                                      |
|                                                        |                                      |
|                                                        |                                      |
| DESTINATION GROUP SPECIFICATIO                         | DNS                                  |
| (ENTER Y TO SELECT TERMINALS IN THE GROUP              | , ENTER N TO GET THOSE NOT IN GROUP) |
|                                                        | OORDINATOR _ STATE OFFICE            |
|                                                        |                                      |
| COUNTY AND MAILBOX SPECIFICAT                          | ONS                                  |
|                                                        |                                      |
|                                                        |                                      |
|                                                        |                                      |
| ACKNOWLEDGEWENT (1/N). 1 WAILDOX 2005                  | ENTER=PROCESS PF3=GLEAR/DELETE       |
|                                                        | FFU=GLEAR TEAT FF0=NEAT FAGE         |
|                                                        |                                      |

This message was sent by mailbox 20J5 to mailbox 0012 requesting a response. This message will appear in Mailbox 0012's VIEW RECEIVED MESSAGES under the NEW MESSAGES section. Mailbox 0012 will need to press ENTER twice to acknowledge message. This will send a response back to mailbox 20J5 that the message has been received.

#### FSIS TRANSACTIONS TRANSACTION SCREEN NAME/DEFINITION AND SCREEN ACCESS

August 1, 2011

The SAVE AS SENT screen appears. Key an 'S' to select SAVE AS SENT. NOTE: (Cannot Place a Response on Hold).

After the response is sent, the VIEW RECEIVED MESSAGES screen appears in MAILBOX 0012 VIEW RECEIVED MESSAGES. Screen displays 'D' under STAT column for DELIVERED.

Once the response has been sent, the received message in MAILBOX 0012 VIEW RECEIVED MESSAGES will have a status of **D**:

| SLRT-SLA909G FOOD STAMP INFORMATION SYSTEM DATE 04/05/04<br>FSIS MESSAGE RETRIEVAL FACILITY PAGE 01<br>VIEW RECEIVED MESSAGES<br>PLACE AN S BESIDE THE DESIRED SELECTION AND PRESS ENTER FOR FULL MESSAGE |                                                                                                    |        |  |  |  |  |
|----------------------------------------------------------------------------------------------------|----------------------------------------------------------------------------------------------------|--------|--|--|--|--|
| **STATUS (S=SAVE                                                                                                    | D AS SENT, R=SENT W/ RECEIPT REQ, D = DELIVERED)**                                                                                                    |        |  |  |  |  |
| SEL STAT MSG<br>NBR                                                                                                    | CREATE CREATE SUBJECT<br>DATE TIME                                                                                                    |        |  |  |  |  |
| <ul> <li>S TA1000001</li> <li>D P2L000001</li> <li>S P2KSR0002</li> <li>S K2PS00001</li> <li>S CTY700001</li> <li>ENTER=PROCESS I</li> </ul>                                                              | 04/05/04 13:57:56 TESTING AGAIN<br>04/05/04 16:16:42 RET REC TEST<br>04/05/04 10:52:29 RETRECTEST2<br>04/05/04 10:05:59 RET REC TEST1<br>04/05/04 13:58:45 COUNTY 7<br>PF3=CLEAR/END PF7=SCROLL BACKWARD PF8=SCROLL F | ORWARD |  |  |  |  |

If this message is selected, Mailbox 0012 will also see that the Acknowledgement STAT is reset to 'D'. Mailbox 20J5, sent the message originally requesting the receipt will find the message in two places.

First, in the VIEW/UPDATE SENT MESSAGES with a status of D (IN CASE MAILBOX 20J5 NEEDS TO REUSE THAT message, either with an acknowledge request or without). Always remember to update the fields accordingly.

Secondly, Mailbox 20J5 will also find this message listed in VIEW RECEIVED MESSAGES under NEW MESSAGES with status 'D' for Delivered. This indicates the message has been DELIVERED.

# 502.16 SLSE - EBT STAMP STATUS SCREEN

This screen is used to authorize/issue <u>Food and Nutrition Services</u> benefits. The types of benefits that can be issued through the SLSE screen are initial, restored, or supplemental benefits. This screen may be used to cancel benefits that are in AUTHORIZED status. If needed you can also request a new EBT card when changing the address of a closed/denied/pending <u>Food and Nutrition Services</u> case. The updated address is changed on the master file and if an EBT account has been set up for the case, the new address is sent to eFunds. Detailed information is found in the EBT instructions of the users manual.

#### FSIS TRANSACTIONS TRANSACTION SCREEN NAME/DEFINITION AND SCREEN ACCESS

April 1, 2008

From the FOOD STAMP UPDATE MENU screen, select the SLSE transaction and press ENTER. A prompt is displayed to enter an FSIS Case ID number. Key the FSIS Case ID number and press ENTER. The following SLSE screen is displayed.

| SLSE/SLA986A                |                                       | El                                      | BT STAM | P STATUS     |                                               |                                |                  |
|-----------------------------|---------------------------------------|-----------------------------------------|---------|--------------|-----------------------------------------------|--------------------------------|------------------|
| ID :<br>NAME :<br>ADDRESS : | 222222222<br>TEST CASE<br>123 TEST ST |                                         |         |              | ISSUE CYCLE: (<br>ACTIO<br>Ph# (<br>TRANS COD | )5 TYPE:9<br>DNCODE:00<br>CD T | 012501           |
| LAST AUTH:                  | TEST CIT<br>092499                    | NC                                      | 27603   |              | CERT FROM<br>AMOUNT                           | : 0125 BEN MO                  | 00<br>: 0999     |
| ISSUE STAL<br>CANCEL        | MP REASON:                            | ~~~~~~~~~~~~~~~~~~~~~~~~~~~~~~~~~~~~~~~ | AMOUN   | T:           | BEN MO:                                       | AFFID AVIT D A                 | ATE:             |
| NEW CARD W<br>AMOUNT        | TTH ADDRESS                           | AUTH                                    | ]       | BEN MO       | TYPE                                          | STATUS                         | ISSUED           |
| 0125<br>0119                |                                       | <br>092499<br>091896                    | -       | 0999<br>0996 | DIS<br>INT                                    | IS SUED<br>A UTHORIZED         | 092499<br>091896 |

# 502.17 SLWV/SLWI - COUNTY WORKER NUMBER UPDATE/INQUIRY

These screens are used to identify valid worker numbers and names associated with the worker numbers in FSIS. The worker number must be listed in this table in order to be used in the SLUP/SLUO process. Sixty (60) caseworker numbers and names may be entered per screen. SLWV is the update transaction. SLWI is the inquiry transaction.

From the FOOD STAMP UPDATE MENU, select the SLWV transaction to display the SLWV - VALID WORKER NUMBER ENTRY screen. From the FOOD STAMP INQUIRY MENU, select the SLWI transaction to display the SLWI - FOOD STAMP WORKER NUMBER INQUIRY screen.

1. SLWV – VALID WORKER NUMBER ENTRY

# FSIS TRANSACTIONS TRANSACTION SCREEN NAME/DEFINITION AND SCREEN ACCESS

September 1, 2006

| SLWV           | VALID WORKER NUMBER ENTRY                 | 02/06/01 |
|----------------|-------------------------------------------|----------|
|                |                                           |          |
|                |                                           |          |
| WOI            | RKER NUMBER                               |          |
| WOI            | RKER NAME                                 |          |
| WO             | RKER PHONE NUMBER EXT                     |          |
| LAS            | ST UPDATE                                 |          |
|                |                                           |          |
|                |                                           |          |
|                |                                           |          |
|                |                                           |          |
|                |                                           |          |
|                |                                           |          |
| PRESS ENTER TO | CHANGE PF2=DELETE PF3=END(NO UPDATE) PF4= | =ADD     |

- a. To add a new caseworker number and name, key
  - 1. WORKER NUMBER
  - 2. WORKER NAME
  - 3. WORKER PHONE NUMBER and EXT
  - 4. Press the PF4 (ADD) key. The system adds the new information and the screen is displayed again ready for the next action.
  - 5. Sixty (60) caseworker numbers and names may be entered per screen. Press ENTER if additional screens are needed.
- b. To delete a caseworker name and number, key the caseworker number and press ENTER. The number, name, and last update date is displayed if there is a record found. The message: '\*\*\* PRESS ENTER FOR CHANGE OR PF2 TO DELETE \*\*\*' is displayed at the bottom of the screen. Press the PF2 (DELETE) key. The caseworker number and name is deleted and the screen is displayed again ready for the next action.
- c. To change an existing caseworker name, key the caseworker number and press ENTER. The number, name, and last update date is displayed. The message: '\*\*\* PRESS ENTER FOR CHANGE OR PF2 TO DELETE \*\*\*' is displayed at the bottom of the screen. Key the new name over the old name and press ENTER. The caseworker name is updated and the screen is displayed again ready for the next action.

# NOTE: THE CASEWORKER NUMBER CANNOT BE CHANGED; ONLY ADDED OR DELETED.

August 1, 2011

# 2. SLWI – FOOD STAMP WORKER NUMBER INQUIRY

No entries can be made on this screen. This is an inquiry only function.

COUNTY XX 005 TEST WORKERONE 032 TEST WORKERTWO 500 TEST WORKERTHREE 501 TEST WORKERFOUR 503 TEST WORKERFIVE

Change #1-2011

FOOD STAMP WORKER NUMBER INQUIRY (919) 555-5000 EXT 5049 (919) 555-6301 (919) 555-5000 EXT 5028 (919) 555-5000 EXT 5033 (919) 555-5000 EXT 5036

\*\*\* NO MORE WORKERS FOR YOUR COUNTY \*\*\*

# 502.18 SLTR - TRANSACTION TRACKING INQUIRY

Transaction Tracking Inquiry (SLTR) allows transactions keyed through the SLUP/SLUO and SLSE functions to be viewed immediately after keying. The automated <u>Food and Nutrition</u> <u>Services</u> additions/changes may be viewed once the transaction has been received from the Eligibility Information System (EIS) and are identified by transactions SLA144 (new Automated <u>Food and Nutrition Services</u> cases) and SLA145 (changes to existing Automated <u>Food and</u> <u>Nutrition Services</u> cases, including the uncombine transaction). Up to 12 quarters of transactions will be available once the full 12 quarters of transactions are created. The transactions may be viewed by using the FSIS case ID number or the USER ID (RACF ID number). Transactions that are placed in hold status do not appear in Transaction Tracking Inquiry. Once the transaction is removed from hold status and processes, the transaction record is written to the Transaction Tracking Inquiry function.

From the FSIS Inquiry Menu, select the Transaction Tracking (SLTR) item and press ENTER. The following FOOD STAMP INFORMATION SYSTEM CICS - TRANSACTION TRACKING -SLTR Screen is displayed.

| Change #1-2011                             | TRANSACTION SCREEN NAME/DEF                                     | INITION AND August 1, 2011         |
|--------------------------------------------|-----------------------------------------------------------------|------------------------------------|
| SLTR-SLA337A                               | FOOD STAMP INFORMATION<br>CICS - TRANSACTION TRACKIN            | SYSTEM DATE 10/08/02<br>NG - SLTR) |
|                                            | ************************ TRANSACTION INQUIRY                    | ****                               |
| PLEASE ENTE                                | R A 9 DIGIT CASE ID -                                           |                                    |
| OR                                         |                                                                 |                                    |
| PLEASE ENT                                 | ER A 7 DIGIT USER ID -                                          |                                    |
| (DATE BEGIN O<br>PLEASE E                  | R DATE RANGE - CCYYMMDD MANDAT<br>ENTER AN 8 DIGIT START DATE - | ORY)<br>END DATE -                 |
|                                            | ****************** SPECIFIC COUNTY INQUIF                       | ۲Υ ********                        |
| (INDIVIDUAL C<br>PLEASE ENTEF<br>F3=CANCEL | COUNTY SELECT - 99 – OPTIONAL )<br>R A 2 DIGIT COUNTY NUMBER -  | "ENTER" KEY = CONTINUE             |

**FSIS TRANSACTIONS** 

For further instructions, refer to the SLTR section of the user's manual.

# 502.19 SLDQ - FSIS DISQUALIFIED PERSONS TRACKING

This screen lists all persons in FSIS who have been disqualified for Workfare, Transfer of Reserve, Employment and Training, and Work Registration. FSIS performs an automatic check against this file on any TC2, TC6, and TC8 transaction when a new member is added to the FSIS case or a social security number (SSN) is changed. If FSIS finds a FSIS member in the disqualified file, error messages are displayed and discrepancies must be resolved before the system allows the action to process. The intent of tracking disqualified recipients is to prevent a disqualified person from receiving Food and Nutrition Services benefits during their disqualification period.

# A. The Disqualified Persons Tracking (SLDQ) screen is created by FSIS:

- 1. When the worker enters a dependent relationship code of F or G with a transaction 2, 6, or 8 and no action code.
- 2. When action code 21 or 23 is entered. FSIS changes the dependent relationship code to W for all individuals. Each person coded W is added to the Disqualified Persons Tracking file by FSIS.
- 3. When action code 20, 22, 27, or 49 is entered. At least one individual must contain a dependent relationship code of G, T, Q, or F. Any person with one of these codes is added to the Disqualified Persons Tracking file by FSIS if not already present in the file.

September 1, 2006

# B. Inquiry

Change #2-2006

- 1. From the Food Stamp UPDATE MENU, select the SLDQ transaction, and press ENTER.
- 2. The following prompt is displayed requiring a SSN to be entered.

|            | FOOD STAMP INFORMATION SYSTEM                     |  |
|------------|---------------------------------------------------|--|
|            | PLEASE ENTER A 9 DIGIT<br>SOCIAL SECURITY NUMBER: |  |
| F12=CANCEL | "ENTER" KEY = CONTINUE                            |  |

3. Key the SSN of the individual, and press ENTER. The following FSIS DISQUALIFIED PERSONS TRACKING screen is displayed with either no information for the individual or data is displayed. Below are examples of each.

| SLDQ FSIS DISQUALIFIEE                                          | ) PERSONS TRACKING       | DATE 10/08/02<br>TIME 08:38:12 |
|-----------------------------------------------------------------|--------------------------|--------------------------------|
| SOCIAL SECURITY NUMBER                                          | R:                       |                                |
|                                                                 |                          |                                |
|                                                                 |                          |                                |
| COUNTY                                                          |                          |                                |
| COUNTY CASE NUMBER                                              |                          |                                |
| WORKER NUMBER                                                   | :                        |                                |
| DISQUALIFICATION CODE                                           | :                        |                                |
| SYSTEM DATE                                                     | :                        |                                |
| SYSTEM PURGE DATE                                               | :                        |                                |
| EITHER: ENTER NEW SOCI<br>INQUIRING:<br>OR: PRESS 'CLEAR' TO EN | AL SECURITY NUMBER TO CO | NTINUE                         |

4. If no information is found on the individual, the message, 'RECORD FOR PERSON WITH SSNXXXXXXXNOT FOUND' is displayed.

#### FSIS TRANSACTIONS TRANSACTION SCREEN NAME/DEFINITION AND SCREEN ACCESS

September 1, 2006

| SLDQ                                                                                                    | FSIS DIS                                          | QUALIFIED PERSONS TRACKING                   | DATE 10/08/02             |
|----------------------------------------------------------------------------------------------------|---------------------------------------------------|----------------------------------------------|---------------------------|
| RECORD FOR F                                                                                                    | PERSON WIT                                        | TH SSN 123456789 NOT FOUND                   | TIME 00.30.12             |
| SOCIAL SECUR<br>FSIS CASE ID<br>NAME<br>DATE OF BIRTH<br>COUNTY<br>COUNTY CASE<br>WORKER NUME<br>DISQUALIFICAT<br>SYSTEM DATE<br>SYSTEM PURGI | ITY NUMBEI<br>NUMBER<br>BER<br>TON CODE<br>E DATE | R:<br>:<br>:<br>:<br>:<br>:<br>:             |                           |
| EITHER ENTER<br>OR: PRESS 'CLE                                                                                                    | NEW SOCIA<br>EAR' TO ENI                          | AL SECURITY NUMBER TO CONT<br>D TRANSACTION. | INUE INQUIRING: 123456789 |

5. If information is found for an individual, the SSN, FSIS Case ID number, Name, Date of Birth, County, County Number, Worker Number, Disqualification Code, System date, and System Purge date are displayed.

| SLDQ FS                                                                                 | IS DISQUALIFIED                                       | PERSONS TRA                                                             |                  | DATE 10/08/02 |
|-----------------------------------------------------------------------------------------|-------------------------------------------------------|-------------------------------------------------------------------------|------------------|---------------|
| SOCIAL SECI<br>FSIS CASE IE<br>NAME<br>DATE OF BIR<br>COUNTY<br>COUNTY CAS<br>WORKER NU | URITY NUMBER:<br>D :<br>TH :<br>SE NUMBER :<br>MBER : | 123456789<br>999999999<br>WORKFARE<br>02/02/57<br>18<br>77777777<br>222 | -<br>PERSON      | TIME 08.55.07 |
| DISQUALIFIC<br>SYSTEM DAT<br>SYSTEM PUF                                                 | ATION CODE :<br>TE :<br>RGE DATE :                    | W<br>10/08/02<br>04/360/03                                              | (WORKFARE VIOL   | ATION0        |
| EITHER ENT<br>123456789 C                                                               | ER NEW SOCIAL S<br>DR: PRESS 'CLEAR                   | SECURITY NUM<br>R' TO END TRAI                                          | IBER TO CONTINUE | E INQUIRING:  |

- 6. To access a new SSN without leaving the screen, enter the new SSN at the bottom of the screen, next the message, 'ENTER NEW SOCIAL SECURITY NUMBER TO CONTINUE INQUIRING,' and press ENTER.
- 7. Press the 'CLEAR' key to end the inquiry transaction. The FOOD STAMP UPDATE MENU is displayed.

September 1, 2006

# C. Deleting a Disqualification

Change #2-2006

- 1. The delete process is only available to the county in which the case is listed. The delete function is not displayed on the screen for other counties.
- 2. To access the individual data, follow the inquiry procedure.
- 3. You must delete the disqualification when needed. Key a 'D' beside the delete instruction. Press ENTER.

| SLDQ                                                                                                    | FSIS DISQUALII                       | FIED PERSONS TRAC                                                                      | (ING DATE 02/07/06<br>TIME 08:56:07 |  |
|----------------------------------------------------------------------------------------------------|--------------------------------------|----------------------------------------------------------------------------------------|-------------------------------------|--|
| SOCIAL SECU<br>FSIS CASE ID<br>NAME<br>DATE OF BIRT<br>COUNTY<br>COUNTY CASE<br>WORKER NUM                    | RITY NUMBER<br>H<br>E NUMBER<br>IBER | : 123456789<br>: 999999999<br>: WORKFARE F<br>: 02/02/57<br>: 18<br>: 7777777<br>: 222 | ERSON                               |  |
| DISQUALIFICA<br>SYSTEM DATE<br>SYSTEM PURC                                                                    | TION CODE<br>GE DATE                 | : W<br>: 02/07/06<br>: 05/31/06                                                        | (WORKFARE VIOLATION)                |  |
| ENTER 'D' TO                                                                                                  | DELETE RECORD                        |                                                                                        |                                     |  |
| EITHER ENTER NEW SOCIAL SECURITY NUMBER TO CONTINUE INQUIRING: 123456789 OR: PRESS 'CLEAR' TO END TRANSACTION |                                      |                                                                                        |                                     |  |

4. The message, 'RECORD FOR PERSON WITH SSNXXXXXXX DELETED' is displayed.

| SLDQ                                                                                               |                                                                                                    | TIME 08:55:07    |
|----------------------------------------------------------------------------------------------------|----------------------------------------------------------------------------------------------------|------------------|
| RECORE                                                                                             | FOR PERSON WITH SSN xxxxxxxx DELETED                                                                                 |                  |
| SOCIAL<br>FSIS CAS<br>NAME<br>DATE OF<br>COUNTY<br>COUNTY<br>WORKEF<br>DISQUAI<br>SYSTEM<br>SYSTEM | SECURITY NUMBER:<br>SE ID :<br>BIRTH :<br>CASE NUMBER :<br>R NUMBER :<br>LIFICATION CODE :<br>DATE :<br>PURGE DATE : |                  |
| EITHER<br>12345678                                                                                 | ENTER NEW SOCIAL SECURITY NUMBER TO CON<br>39 OR: PRESS 'CLEAR' TO END TRANSACTION.                                  | TINUE INQUIRING: |

#### FSIS TRANSACTIONS TRANSACTION SCREEN NAME/DEFINITION AND SCREEN ACCESS

September 1, 2006

5. Press the 'CLEAR' key to end the transaction. The FOOD STAMP UPDATE MENU is displayed.

# 502.20 SLCO – FSIS PERSON ID COMBINE TRANSACTION

This transaction allows the worker to combine individual ID numbers within FSIS. The Source ID is the individual ID that is being combined with the Target ID. The Target ID is the ID number that is retained in FSIS and CNDS. The Source ID is soft deleted. FSIS updates any active or inactive case, and any transactions in hold status with the Target ID.

# No individual ID number that exists in EIS is allowed to be the Source ID nor soft deleted.

- A. You may combine two individual ID numbers when:
  - 1. Both the Source and Target ID numbers exist in CNDS, and
  - 2. One ID exists in EIS (which must be the Target ID) and one ID exists in FSIS, or
  - 3. No ID exists in EIS, an ID exists on an active FSIS case, and an ID exists on an inactive FSIS case, or
  - 4. No ID exists in EIS, an ID exists on an active or inactive FSIS case, and an ID that is not associated with either EIS or FSIS.
- B. From the FSIS UPDATE MENU, select the SLCO transaction, and press ENTER.
- C. The following FSIS PERSON ID COMBINE TRANSACTION screen displays:

| SLCO / SLA344A         | FSIS PERSON ID COM | DATE: 06/21/05         |                |
|------------------------|--------------------|------------------------|----------------|
|                        |                    |                        | TIME: 08:47:51 |
|                        |                    |                        |                |
| PERSON IDS:            | SOURCE :           | TARGET :               | _              |
|                        |                    |                        |                |
|                        | SOURCE             | TARGET                 |                |
|                        |                    |                        |                |
| SSN:                   |                    |                        |                |
| FIRST NAME             | :                  |                        |                |
| MIDDLE NAMI            | E:                 |                        |                |
| LAST NAME              | :                  |                        |                |
| SUFFIX:                |                    |                        |                |
| DOB:                   |                    |                        |                |
| RACES (A/B/I/P/W/U     | ):                 |                        |                |
| SEX:                   |                    |                        |                |
| ETHNICITY (C/H/M/N/P/U | J):                |                        |                |
| LANGUAGE               |                    |                        |                |
| SSI:                   |                    |                        |                |
| EIS COUNTY:            |                    |                        |                |
| FSIS COUNTY:           |                    |                        |                |
|                        |                    |                        |                |
| MESSAGE: PLEASE KEY    | SOURCE AND TARGE   | T PERSON IDS, PRESS EN | TER TO PROCESS |
|                        |                    |                        |                |
| ENTER = PROCESS INFO   | DRMATION PF3 = END | PF5 = REFRESH          |                |

#### FSIS TRANSACTIONS TRANSACTION SCREEN NAME/DEFINITION AND SCREEN ACCESS

September 1, 2006

- D. Enter the Source Person ID Number and the Target Person ID Number. Press Enter. To confirm the individual ID number combine process, the following message displays: 'PF1 TO COMBINE OR PF3 TO EXIT'. To continue with the combine process, press PF1. If the combine is successful, the following message displays: 'COMBINE SUCCESSFUL'.
  - 1. If both the Source and Target ID numbers are included in an active or inactive EIS case **or** on a pending or denied/withdrawn EIS application, you **cannot** combine the two individual ID numbers. The following error message displays: 'SOURCE PERSON ON ACTIVE/INACTIVE/PENDING EIS CASE.'
  - 2. If the Source ID number is on an active or inactive EIS case or on a pending or denied/withdrawn EIS application, but the Target ID number is *not* on any EIS case, the following error message displays: 'SOURCE PERSON ON ACTIVE/INACTIVE/PENDING EIS CASE.'
  - 3. If both the Source ID number and the Target ID number are included in active FSIS cases, you *cannot* combine the two individual ID numbers. The following error message displays: 'COMBINE INVALID, BOTH SOURCE AND TARGET IDS ARE ON ACTIVE FSIS CASES.'
  - 4. If the Sex Code is different on the Source ID number and the Target ID number, you *cannot* combine the two individual ID numbers. The following error message displays: 'INCORRECT COMBINE OF MALE/FEMALE.'
- E. If the Source ID number contains a social security number and the Target ID number does not, the social security number from the Source ID is retained with the Target ID number.
- F. If the Source ID and the Target ID contains a social security number, the social security number from the Target ID is retained.
- G. If Ethnicity, Race, and Language values are present on the Target ID number, the values from the Target ID number are retained.
- H. If Ethnicity, Race, and Language values are present on the Source ID number but not on the Target ID number, the values from the Source ID are retained.
- I. A transaction tracking record (SLTR Transaction) is created when the individual ID number combine process is completed.
- J. No DSS-8590 is created with the individual ID combine process.
- K. When the individual ID number combine process is complete, the Transaction Code, the Transaction Effective Date, nor the number of incremented changes is updated on the FSIS active or inactive case or the transaction that is in hold status.